### Inspiron 23 Servicehandbok

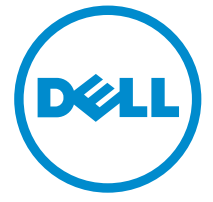

Datormodell: Inspiron 2350 Regleringsmodell: W07C Regleringstyp: W07C002

# Upplysningar och varningar

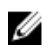

OBS: Obs! ger viktig information som kan hjälpa dig att få ut mer av datorn.

VIKTIGT!: VIKTIGT! Indikerar risk för skada på maskinvaran eller förlust av data, samt ger information om hur du undviker problemet.

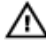

VARNING: En varning signalerar risk för egendomsskada, personskada eller dödsfall.

**Copyright © 2014 Dell Inc. Med ensamrätt.** Denna produkt skyddas av amerikanska och internationella immaterialrättsliga lagar. Dell<sup>™</sup> och Dell-logotypen är varumärken som tillhör Dell Inc. i USA och/eller andra jurisditioner. Alla övriga märken och namn som nämns när kan vara varumärken som tillhör respektive företag.

2014 - 10

Rev. A00

# Innehåll

| Innan du arbetar inuti datorn       | 10 |
|-------------------------------------|----|
| Innan du börjar                     |    |
| Säkerhetsanvisningar                |    |
| Rekommenderade verktyg              | 11 |
| När du har arbetat inuti datorn     | 13 |
| Teknisk översikt                    |    |
| Bild av datorns insida              |    |
| Komponenter på datorbasen           |    |
| Bildskärmspanel med stativmontering |    |
| Komponenter på moderkortet          |    |
| Ta bort minnesmodulerna             |    |
| Procedur                            |    |
| Sätta tillbaka minnesmodulerna      | 21 |
| Procedur                            | 21 |
| Ta bort kåpan                       |    |
| Procedur                            | 23 |
| Sätta tillbaka baskåpan             | 25 |
| Procedur                            | 25 |
| Ta bort datorbasen                  |    |
| Nödvändiga förhandsåtgärder         |    |
| Procedur                            |    |
|                                     |    |

| Sätta tillbaka datorbasen                                                                                                    |                                                                                |
|----------------------------------------------------------------------------------------------------|--------------------------------------------------------------------------------|
| Procedur                                                                                                    |                                                                                |
| Nödvändiga efterhandsåtgärder                                                                                                    |                                                                                |
| Ta bort hårddisken                                                                                                    |                                                                                |
| Nödvändiga förhandsåtgärder                                                                                                    |                                                                                |
| Procedur                                                                                                    |                                                                                |
| Sätta tillbaka hårddisken                                                                                                    |                                                                                |
| Procedur                                                                                                    |                                                                                |
| Nödvändiga efterhandsåtgärder                                                                                                    |                                                                                |
| Ta bort kortet för trådlös teknik                                                                                                    | 34                                                                             |
| Nödvändiga förhandsåtgärder                                                                                                    |                                                                                |
| Procedur                                                                                                    |                                                                                |
|                                                                                                    |                                                                                |
| Sätta tillbaka kortet för trådlös teknik                                                                                                    |                                                                                |
| Sätta tillbaka kortet för trådlös teknik<br>Procedur                                                                                                    |                                                                                |
| Sätta tillbaka kortet för trådlös teknik<br>Procedur<br>Nödvändiga efterhandsåtgärder                                                                                                    | <b></b>                                                                        |
| Sätta tillbaka kortet för trådlös teknik<br>Procedur<br>Nödvändiga efterhandsåtgärder<br>Ta bort mSATA-kortet                                                                                                    |                                                                                |
| Sätta tillbaka kortet för trådlös teknik<br>Procedur<br>Nödvändiga efterhandsåtgärder<br>Ta bort mSATA-kortet<br>Nödvändiga förhandsåtgärder                                                                                                    | <b></b>                                                                        |
| Sätta tillbaka kortet för trådlös teknik<br>Procedur<br>Nödvändiga efterhandsåtgärder<br><b>Ta bort mSATA-kortet</b><br>Nödvändiga förhandsåtgärder<br>Procedur                                                                                                    | <b>36</b><br>36<br>36<br><b>37</b><br>37<br>37                                 |
| Sätta tillbaka kortet för trådlös teknik<br>Procedur<br>Nödvändiga efterhandsåtgärder<br><b>Ta bort mSATA-kortet</b><br>Nödvändiga förhandsåtgärder<br>Procedur<br>Sätta tillbaka mSATA-kortet                                                                                 |                                                                                |
| Sätta tillbaka kortet för trådlös teknik<br>Procedur<br>Nödvändiga efterhandsåtgärder<br><b>Ta bort mSATA-kortet.</b><br>Nödvändiga förhandsåtgärder.<br>Procedur<br>Sätta tillbaka mSATA-kortet<br>Procedur.                                                                  | 36<br>36<br>36<br>37<br>37<br>37<br>37<br>37<br>37<br>39                       |
| Sätta tillbaka kortet för trådlös teknik<br>Procedur<br>Nödvändiga efterhandsåtgärder<br><b>Ta bort mSATA-kortet.</b><br>Nödvändiga förhandsåtgärder.<br>Procedur<br>Sätta tillbaka mSATA-kortet.<br>Procedur.<br>Nödvändiga efterhandsåtgärder.                               | <b>36</b><br>36<br>37<br><b>37</b><br>37<br>37<br><b>39</b><br>40              |
| Sätta tillbaka kortet för trådlös teknik<br>Procedur<br>Nödvändiga efterhandsåtgärder<br><b>Ta bort mSATA-kortet</b><br>Nödvändiga förhandsåtgärder<br>Procedur<br>Sätta tillbaka mSATA-kortet<br>Procedur<br>Nödvändiga efterhandsåtgärder<br>Ta bort högtalarna              | <b>36</b><br>36<br><b>37</b><br>37<br>37<br>37<br><b>39</b><br>40<br><b>41</b> |
| Sätta tillbaka kortet för trådlös teknik<br>Procedur<br>Nödvändiga efterhandsåtgärder<br><b>Ta bort mSATA-kortet.</b><br>Nödvändiga förhandsåtgärder<br>Procedur<br>Sätta tillbaka mSATA-kortet.<br>Procedur<br>Nödvändiga efterhandsåtgärder<br>Nödvändiga efterhandsåtgärder | <b>36</b><br>36<br><b>37</b><br>37<br>37<br><b>39</b><br>40<br><b>41</b><br>41 |

| Sätta tillbaka högtalarna                                                                                                    |                                                                      |
|----------------------------------------------------------------------------------------------------|----------------------------------------------------------------------|
| Procedur                                                                                                    |                                                                      |
| Nödvändiga efterhandsåtgärder                                                                                                    |                                                                      |
| Ta bort USB-kortet                                                                                                    | 44                                                                   |
| Nödvändiga förhandsåtgärder                                                                                                    |                                                                      |
| Procedur                                                                                                    |                                                                      |
| Sätta tillbaka USB-kortet                                                                                                    |                                                                      |
| Procedur                                                                                                    |                                                                      |
| Nödvändiga efterhandsåtgärder                                                                                                    |                                                                      |
| Ta bort knappcellsbatteriet                                                                                                    |                                                                      |
| Nödvändiga förhandsåtgärder                                                                                                    |                                                                      |
| Procedur                                                                                                    | 47                                                                   |
|                                                                                                    |                                                                      |
| Sätta tillbaka knappcellsbatteriet                                                                                                    | 49                                                                   |
| Sätta tillbaka knappcellsbatteriet<br>Procedur                                                                                                    | <b> 49</b>                                                           |
| Sätta tillbaka knappcellsbatteriet<br>Procedur<br>Nödvändiga efterhandsåtgärder                                                                                                    | <b>49</b><br>49                                                      |
| Sätta tillbaka knappcellsbatteriet<br>Procedur<br>Nödvändiga efterhandsåtgärder<br>Ta bort fläkten                                                                                                    | <b>49</b><br>49<br>49<br><b>50</b>                                   |
| Sätta tillbaka knappcellsbatteriet<br>Procedur<br>Nödvändiga efterhandsåtgärder<br><b>Ta bort fläkten</b><br>Nödvändiga förhandsåtgärder                                                                                                    | <b>49</b><br>49<br>49<br><b>50</b>                                   |
| Sätta tillbaka knappcellsbatteriet<br>Procedur<br>Nödvändiga efterhandsåtgärder<br><b>Ta bort fläkten.</b><br>Nödvändiga förhandsåtgärder<br>Procedur.                                                                                                | <b>49</b><br>49<br>49<br><b>50</b><br>50                             |
| Sätta tillbaka knappcellsbatteriet<br>Procedur<br>Nödvändiga efterhandsåtgärder<br>Ta bort fläkten<br>Nödvändiga förhandsåtgärder<br>Procedur<br>Sätta tillbaka fläkten                                                                               | <b>49</b><br>49<br>49<br><b>50</b><br>50<br>51<br><b>53</b>          |
| Sätta tillbaka knappcellsbatteriet<br>Procedur<br>Nödvändiga efterhandsåtgärder<br>Ta bort fläkten<br>Nödvändiga förhandsåtgärder<br>Procedur<br>Sätta tillbaka fläkten<br>Procedur                                                                   | <b>49</b><br>49<br>49<br><b>50</b><br>50<br>51<br><b>53</b><br>53    |
| Sätta tillbaka knappcellsbatteriet<br>Procedur<br>Nödvändiga efterhandsåtgärder<br><b>Ta bort fläkten.</b><br>Nödvändiga förhandsåtgärder<br>Procedur<br>Sätta tillbaka fläkten.<br>Procedur<br>Nödvändiga efterhandsåtgärder                         | 49<br>49<br>49<br>50<br>50<br>51<br>51<br>53<br>53<br>53             |
| Sätta tillbaka knappcellsbatteriet<br>Procedur<br>Nödvändiga efterhandsåtgärder<br>Ta bort fläkten<br>Nödvändiga förhandsåtgärder<br>Procedur<br>Sätta tillbaka fläkten<br>Procedur<br>Nödvändiga efterhandsåtgärder<br>Ta bort kylflänsen            | 49<br>49<br>49<br>50<br>50<br>51<br>53<br>53<br>53<br>53<br>53       |
| Sätta tillbaka knappcellsbatteriet<br>Procedur<br>Nödvändiga efterhandsåtgärder<br>Ta bort fläkten<br>Nödvändiga förhandsåtgärder<br>Procedur<br>Sätta tillbaka fläkten<br>Procedur<br>Nödvändiga efterhandsåtgärder<br>Nödvändiga efterhandsåtgärder | 49<br>49<br>49<br>50<br>50<br>51<br>53<br>53<br>53<br>53<br>53<br>53 |

| Sätta tillbaka kylflänsen                                                                                                    | 57        |
|----------------------------------------------------------------------------------------------------|-----------|
| Procedur                                                                                                    |           |
| Nödvändiga efterhandsåtgärder                                                                                                    | 57        |
| Ta bort processorn                                                                                                    | 58        |
| Nödvändiga förhandsåtgärder                                                                                                    |           |
| Procedur                                                                                                    |           |
| Sätta tillbaka processorn                                                                                                    | 59        |
| Procedur                                                                                                    |           |
| Nödvändiga efterhandsåtgärder                                                                                                    | 60        |
| Ta bort moderkortet                                                                                                    | 61        |
| Nödvändiga förhandsåtgärder                                                                                                    | 61        |
| Procedur                                                                                                    | 61        |
|                                                                                                    |           |
| Sätta tillbaka moderkortet                                                                                                    | 63        |
| Sätta tillbaka moderkortet<br>Procedur                                                                                                    | <b>63</b> |
| Sätta tillbaka moderkortet<br>Procedur<br>Nödvändiga efterhandsåtgärder                                                                                                    |           |
| Sätta tillbaka moderkortet<br>Procedur<br>Nödvändiga efterhandsåtgärder<br>Ta bort den bakre kåpan                                                                                                    |           |
| Sätta tillbaka moderkortet<br>Procedur<br>Nödvändiga efterhandsåtgärder<br><b>Ta bort den bakre kåpan</b><br>Nödvändiga förhandsåtgärder                                                                                                    |           |
| Sätta tillbaka moderkortet<br>Procedur<br>Nödvändiga efterhandsåtgärder<br><b>Ta bort den bakre kåpan</b><br>Nödvändiga förhandsåtgärder<br>Procedur.                                                                                                    |           |
| Sätta tillbaka moderkortet<br>Procedur<br>Nödvändiga efterhandsåtgärder<br><b>Ta bort den bakre kåpan</b><br>Nödvändiga förhandsåtgärder<br>Procedur<br>Sätta tillbaka det bakre höljet                                                                             |           |
| Sätta tillbaka moderkortet<br>Procedur<br>Nödvändiga efterhandsåtgärder<br><b>Ta bort den bakre kåpan.</b><br>Nödvändiga förhandsåtgärder<br>Procedur<br>Sätta tillbaka det bakre höljet<br>Procedur.                                                               |           |
| Sätta tillbaka moderkortet<br>Procedur<br>Nödvändiga efterhandsåtgärder<br><b>Ta bort den bakre kåpan.</b><br>Nödvändiga förhandsåtgärder<br>Procedur<br>Sätta tillbaka det bakre höljet<br>Procedur<br>Nödvändiga efterhandsåtgärder                               |           |
| Sätta tillbaka moderkortet<br>Procedur<br>Nödvändiga efterhandsåtgärder<br><b>Ta bort den bakre kåpan.</b><br>Nödvändiga förhandsåtgärder<br>Procedur<br>Sätta tillbaka det bakre höljet<br>Procedur<br>Nödvändiga efterhandsåtgärder<br>Ta bort kameran.           |           |
| Sätta tillbaka moderkortet<br>Procedur<br>Nödvändiga efterhandsåtgärder<br><b>Ta bort den bakre kåpan</b><br>Nödvändiga förhandsåtgärder<br>Procedur<br>Sätta tillbaka det bakre höljet<br>Procedur<br>Nödvändiga efterhandsåtgärder<br>Nödvändiga förhandsåtgärder |           |

| Sätta tillbaka kameran                                                                                                    |    |
|----------------------------------------------------------------------------------------------------|----|
| Procedur                                                                                                    |    |
| Nödvändiga efterhandsåtgärder                                                                                                    |    |
| Ta bort mikrofonen                                                                                                    | 69 |
| Nödvändiga förhandsåtgärder                                                                                                    |    |
| Procedur                                                                                                    |    |
| Sätta tillbaka mikrofonen                                                                                                    | 71 |
| Procedur                                                                                                    |    |
| Nödvändiga efterhandsåtgärder                                                                                                    |    |
| Ta bort omvandlarkortet                                                                                                    | 72 |
| Nödvändiga förhandsåtgärder                                                                                                    | 72 |
| Procedur                                                                                                    | 72 |
| Sätta tillbaka omvandlarkortet                                                                                                    | 74 |
|                                                                                                    |    |
| Procedur                                                                                                    |    |
| Procedur<br>Nödvändiga efterhandsåtgärder                                                                                                    |    |
| Procedur<br>Nödvändiga efterhandsåtgärder<br>Ta bort strömbrytarmodulen                                                                                                    |    |
| Procedur<br>Nödvändiga efterhandsåtgärder<br><b>Ta bort strömbrytarmodulen</b><br>Nödvändiga förhandsåtgärder                                                                                                    |    |
| Procedur<br>Nödvändiga efterhandsåtgärder<br><b>Ta bort strömbrytarmodulen</b><br>Nödvändiga förhandsåtgärder<br>Procedur                                                                                                    |    |
| Procedur<br>Nödvändiga efterhandsåtgärder<br><b>Ta bort strömbrytarmodulen</b><br>Nödvändiga förhandsåtgärder<br>Procedur<br><b>Sätta tillbaka strömbrytarmodulen</b>                                                                              |    |
| Procedur<br>Nödvändiga efterhandsåtgärder<br><b>Ta bort strömbrytarmodulen</b><br>Nödvändiga förhandsåtgärder<br>Procedur<br><b>Sätta tillbaka strömbrytarmodulen</b><br>Procedur                                                                  |    |
| Procedur<br>Nödvändiga efterhandsåtgärder<br><b>Ta bort strömbrytarmodulen</b><br>Nödvändiga förhandsåtgärder<br>Procedur<br><b>Sätta tillbaka strömbrytarmodulen</b><br>Procedur<br>Nödvändiga efterhandsåtgärder                                 |    |
| ProcedurNödvändiga efterhandsåtgärder<br><b>Ta bort strömbrytarmodulen</b><br>Nödvändiga förhandsåtgärder<br>Procedur<br><b>Sätta tillbaka strömbrytarmodulen</b><br>Procedur<br>Nödvändiga efterhandsåtgärder<br><b>Ta bort stativmonteringen</b> |    |
| Procedur<br>Nödvändiga efterhandsåtgärder<br><b>Ta bort strömbrytarmodulen</b><br>Nödvändiga förhandsåtgärder<br>Procedur<br><b>Sätta tillbaka strömbrytarmodulen</b><br>Procedur<br>Nödvändiga efterhandsåtgärder<br>Nödvändiga förhandsåtgärder  |    |

| Sätta tillbaka stativmonteringen           |     |
|--------------------------------------------|-----|
| Procedur                                   |     |
| Nödvändiga efterhandsåtgärder              | 83  |
| Ta bort bildskärmspanelen                  | 85  |
| Nödvändiga förhandsåtgärder                |     |
| Procedur                                   | 85  |
| Sätta tillbaka bildskärmspanelen           | 89  |
| Procedur                                   |     |
| Nödvändiga efterhandsåtgärder              |     |
| Ta bort kontrollknappskortet               | 91  |
| Nödvändiga förhandsåtgärder                | 91  |
| Procedur                                   | 91  |
| Sätta tillbaka kontrollknappskortet        | 93  |
| Procedur                                   |     |
| Nödvändiga efterhandsåtgärder              |     |
| Alternativ i systeminstallationsprogrammet | 94  |
| Översikt                                   |     |
| Öppna systeminstallationsprogrammet        |     |
| Rensa glömda lösenord                      | 102 |
| Återställa CMOS-inställningar              |     |
| Kontroller för bildskärmsinställning       | 104 |
| Uppdatera BIOS                             |     |

| Få hjälp och kontakta Dell |  |
|----------------------------|--|
| Resurser för självhjälp    |  |
| Kontakta Dell              |  |

## Innan du arbetar inuti datorn

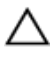

VIKTIGT!: Undvik att komponenter och kort skadas genom att hålla dem i kanterna och undvika att vidröra stift och kontakter.

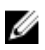

OBS: Bilderna i det här dokumentet kan skilja från din dator beroende på konfigurationen du beställde.

### Innan du börjar

- 1 Spara och stäng alla öppna filer samt avsluta alla öppna program.
- 2 Stäng av datorn.
  - Windows 8.1: Utgå från Start-skärmen och klicka eller tryck på strömbrytarikonen:  $\mathbf{U} \rightarrow \mathbf{Stäng} \mathbf{av}$ .
  - Windows 7: Klicka eller tryck på Start  $\rightarrow$  Stäng av .

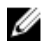

**OBS:** Om du använder ett annat operativsystem finns det anvisningar för hur du stänger av datorn i operativsystemets dokumentation.

- 3 Koppla loss datorn och alla anslutna enheter från eluttagen.
- 4 Koppla ur alla kablar, såsom telefonsladdar, nätverkskablar osv ur datorn.
- 5 Koppla ur alla anslutna enheter och kringutrustning, såsom tangentbord, mus, bildskärm osv från datorn.
- 6 Ta bort eventuella mediakort och optiska skivor från datorn, om det behövs
- När datorn är frånkopplad håller du strömbrytaren nedtryckt i cirka fem 7 sekunder för att jorda moderkortet.

#### VIKTIGT!: Placera datorn på en plan, mjuk och ren yta för att undvika repor på bildskärmen.

8 Placera datorn med framsidan nedåt

### Säkerhetsanvisningar

Följ dessa säkerhetsföreskrifter för att skydda datorn och dig själv.

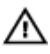

🔨 VARNING: Innan du utför något arbete inuti datorn ska du läsa säkerhetsanvisningarna som medföljde datorn. Mer säkerhetsinformation finns på hemsidan för regelefterlevnad på dell.com/regulatory\_compliance.

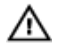

VARNING: Koppla bort nätströmmen innan du öppnar datorkåpan eller -panelerna. När du är klar med arbetet inuti datorn, sätt tillbaka alla kåpor, paneler och skruvar innan du ansluter nätströmmen.

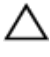

VIKTIGT!: Undvik att datorn skadas genom att se till att arbetsytan är plan och ren.

VIKTIGT!: Undvik att komponenter och kort skadas genom att hålla dem i kanterna och undvika att vidröra stift och kontakter.

∧ VIKTIGT!: Endast en legitimerad servicetekniker har rätt att avlägsna datorkåpan och komma åt någon av komponenterna inuti datorn. Se säkerhetsanvisningarna för kompletta uppgifter om säkerhetsbeaktanden, arbete inuti datorn samt skydd mot elektrostatisk urladdning.

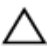

VIKTIGT!: Jorda dig genom att röra vid en omålad metallyta, till exempel metallen på datorns baksida, innan du vidrör något inuti datorn. Medan du arbetar bör du med jämna mellanrum röra vid en olackerad metallyta för att avleda statisk elektricitet som kan skada de inbyggda komponenterna.

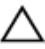

VIKTIGT!: När du kopplar bort en kabel, fatta tag i kontakten eller dragfliken, inte i själva kabeln. Vissa kablar är försedda med kontakter med låsflikar eller vingskruvar som måste frigöras innan kabeln kopplas ifrån. När kablarna dras ur, håll dem jämnt inriktade för att undvika att några kontaktstift böjs. När kablarna kopplas in, se till att portarna och kontakterna är korrekt inriktade.

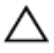

VIKTIGT!: Nätverkskablar kopplas först loss från datorn och sedan från nätverksenheten.

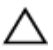

VIKTIGT!: Tryck in och mata ut eventuella kort från mediekortläsaren.

#### Rekommenderade verktyg

Procedurerna i detta dokument kan kräva att följande verktyg används:

• Stjärnskruvmejsel (Philips)

- Flat skruvmejsel
- Plastrits

# När du har arbetat inuti datorn

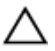

#### VIKTIGT!: Kvarglömda och lösa skruvar inuti datorn kan allvarligt skada datorn.

- 1 Sätt tillbaka alla skruvar och kontrollera att inga lösa skruvar finns kvar inuti datorn.
- 2 Anslut eventuella externa enheter, kringutrustning och kablar som du tog bort innan arbetet på datorn påbörjades.
- **3** Sätt tillbaka eventuella mediakort, skivor och andra delar som du tog bort innan arbetet på datorn påbörjades.
- 4 Anslut datorn och alla anslutna enheter till eluttagen.
- 5 Starta datorn.

### Teknisk översikt

VARNING: Innan du utför något arbete inuti datorn ska du läsa säkerhetsanvisningarna som medföljde datorn och följa stegen i <u>Innan</u> <u>du arbetar inuti datorn</u>. När du har arbetat inuti datorn följer du anvisningarna i <u>När du har arbetat inuti datorn</u>. Mer säkerhetsinformation finns på hemsidan för regelefterlevnad på dell.com/regulatory\_compliance.

#### Bild av datorns insida

Det här kapitlet innehåller en förteckning över komponenterna på datorbasen och bildskärmspanelen.

#### Komponenter på datorbasen

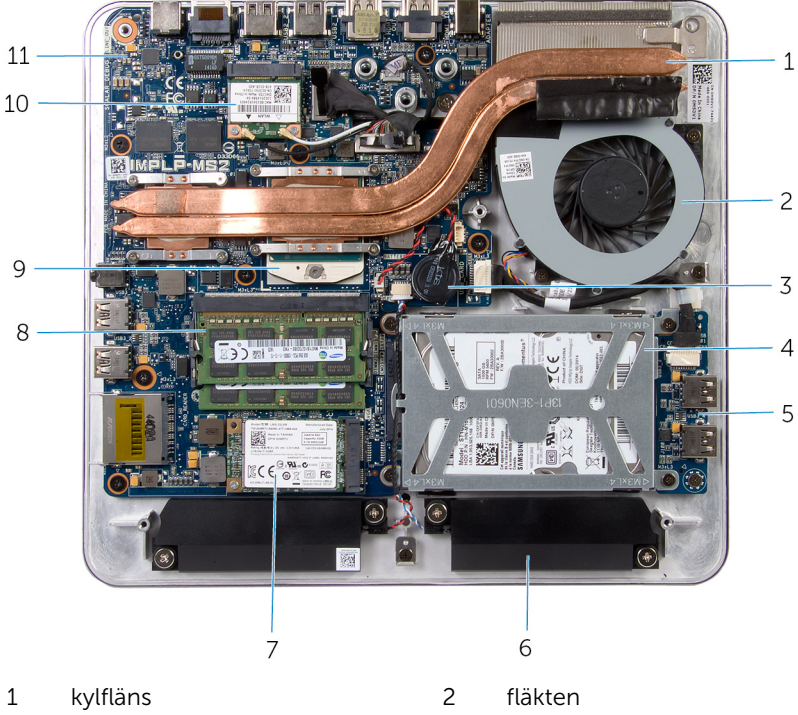

- 3 knappcellsbatteri
- 5 USB-kort
- 7 mSATA-kort
- 9 processor
- moderkort 11

- hårddiskmontering 4
- 6 högtalare (2)
- minnesmoduler (2) 8
- 10 Mini-Card-kort för trådlöst

#### Bildskärmspanel med stativmontering

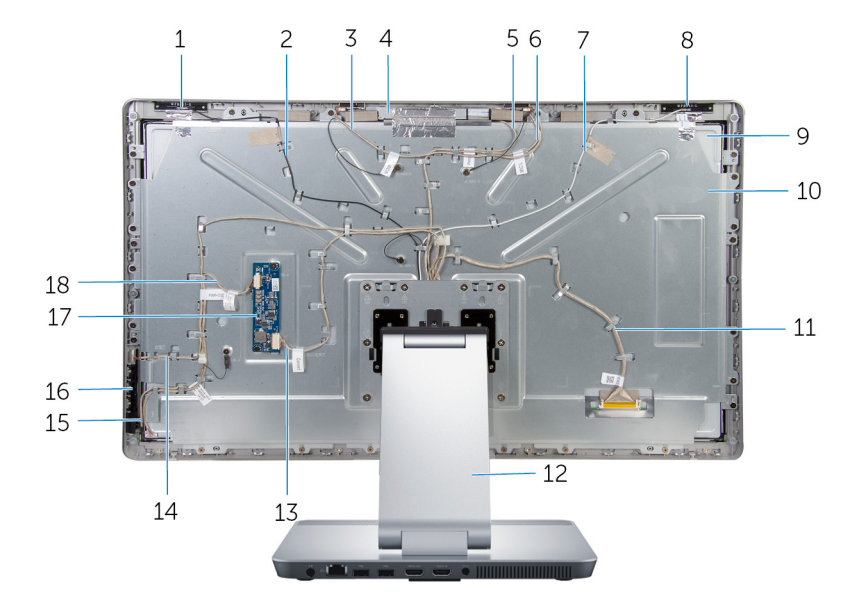

- 1 sekundär antenn
- 3 kabel för höger mikrofon
- 5 kamerakabel
- 7 huvudantennkabel
- 9 bildskärmspanel
- 11 bildskärmskabel
- 13 kabel för omvandlarkort
- 15 kabel för kontrollknappskort
- 17 omvandlarkort

- 2 kabel för sekundär antenn
- 4 kameramontering
- 6 kabel för vänster mikrofon
- 8 huvudantenn
- 10 fäste för bildskärmspanel
- 12 stativ
- 14 kabel för strömbrytarkort
- 16 kontrollknappskort
- 18 kabel för bildskärmens bakgrundsbelysning

#### Komponenter på moderkortet

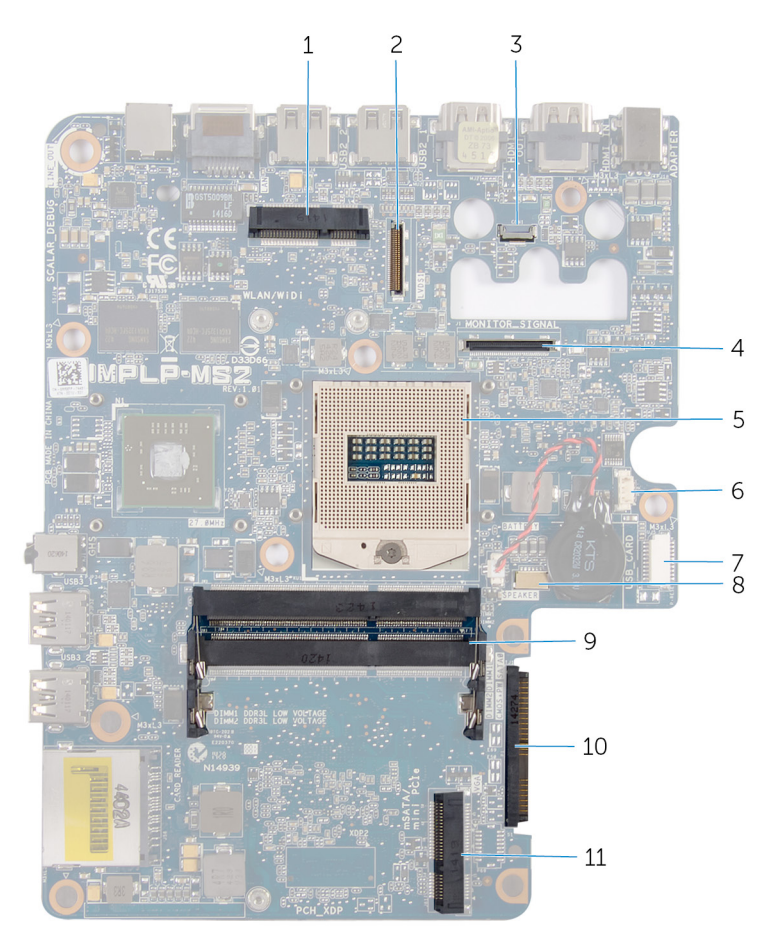

- kortplats för trådlöst kort (WLAN/ 2 kontakt för bildskärmskabel 1 WiDi WIFI) (LVDS) 3 kontakt för kamerakabel 4 kontakt för kabel för
- 5 processorsockel
- 7 kontakt för kabel till USB-kort

- bildskärmens bakgrundsbelysning (MONITOR\_SIGNAL)
- kontakt för fläktkabel 6
- kontakt för högtalarkabel (SPEAKER) 8

- 9 minnesmodulkortplats (DDR3L) 10 hårddiskkontakt (HDD)
- mSATA-kortplats (mSATA) 11

## Ta bort minnesmodulerna

VARNING: Innan du utför något arbete inuti datorn ska du läsa säkerhetsanvisningarna som medföljde datorn och följa stegen i <u>Innan</u> <u>du arbetar inuti datorn</u>. När du har arbetat inuti datorn följer du anvisningarna i <u>När du har arbetat inuti datorn</u>. Mer säkerhetsinformation finns på hemsidan för regelefterlevnad på dell.com/regulatory\_compliance.

#### Procedur

- 1 Lossa fästskruven som håller fast minnesmodulhöljet i kåpan.
- 2 Skjut och lyft av minnesmodulhöljet från kåpan.

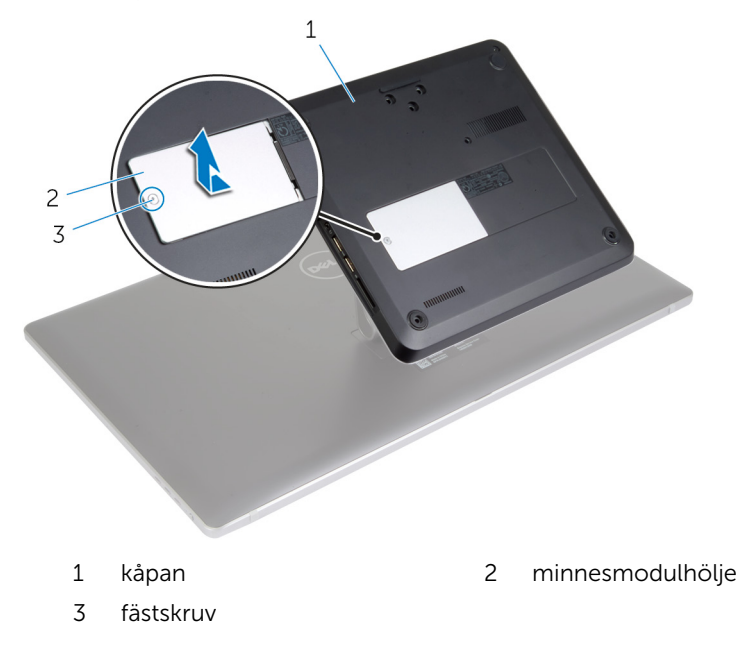

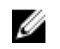

**OBS:** Om minnesmodulhöljet glider ner i datorbasen tar du bort datorbasen och hämtar tillbaka minnesmodulen. Se "Ta bort <u>kåpan</u>".

**3** Lossa spärrhakarna i båda ändarna av minnesmodulspåret med fingertopparna tills modulen hoppar upp.

Ta bort minnesmodulen från minnesmodulkortplatsen. 4

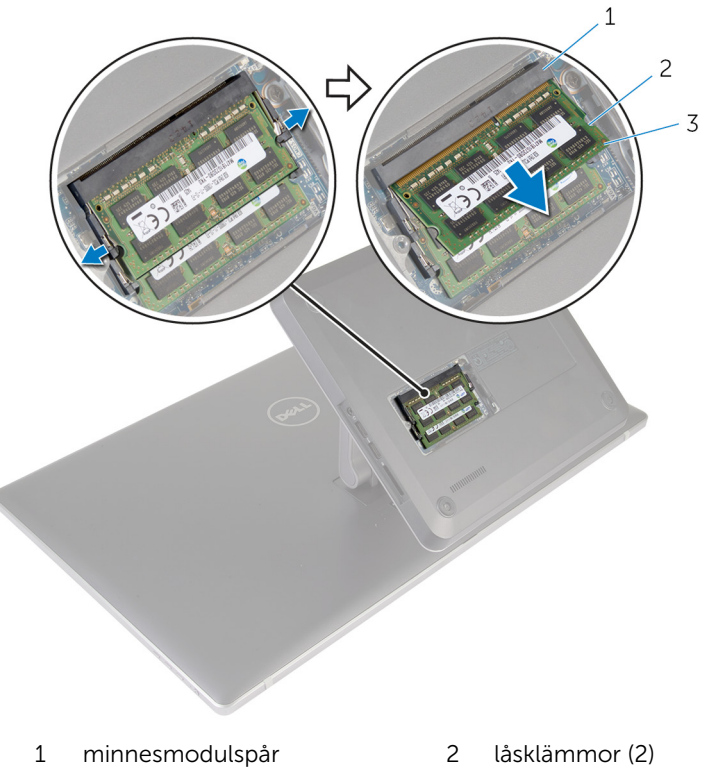

3 minnesmodul

### Sätta tillbaka minnesmodulerna

VARNING: Innan du utför något arbete inuti datorn ska du läsa säkerhetsanvisningarna som medföljde datorn och följa stegen i <u>Innan</u> <u>du arbetar inuti datorn</u>. När du har arbetat inuti datorn följer du anvisningarna i <u>När du har arbetat inuti datorn</u>. Mer säkerhetsinformation finns på hemsidan för regelefterlevnad på dell.com/regulatory\_compliance.

#### Procedur

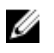

**OBS:** Om du installerar mer än en minnesmodul för du in minnesmodulen i minnesmodulkortplatsen märkt med DIMM1.

1 Rikta in skåran på minnesmodulen med fliken på minnesmodulplatsen.

2 För in minnesmodulen i minnesmodulkortplatsen och tryck den nedåt tills den snäpper på plats.

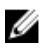

**OBS:** Om du inte hör något klick tar du bort minnesmodulen och försöker igen.

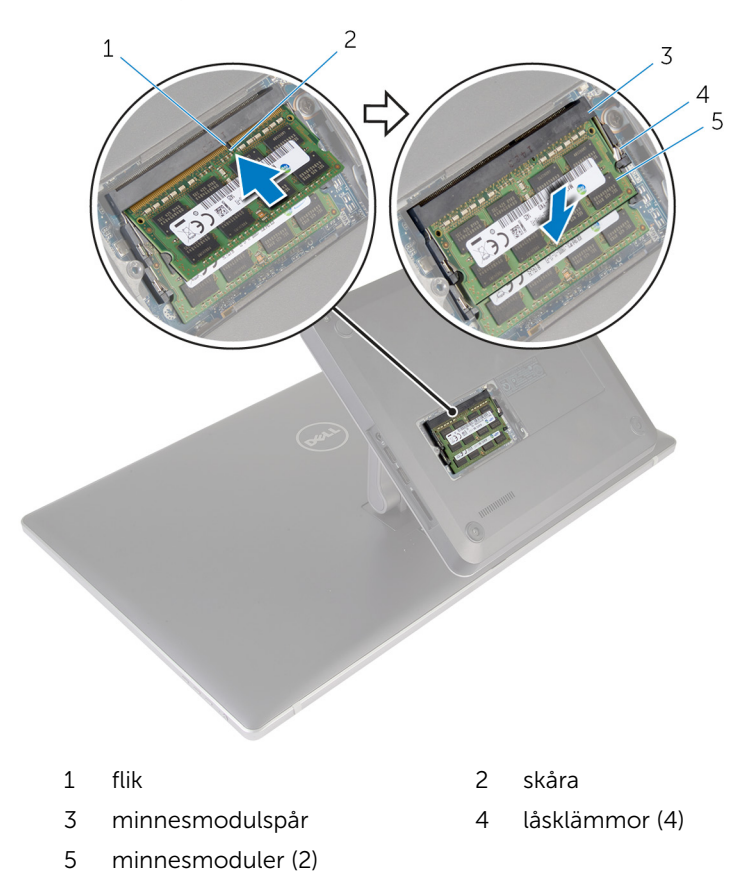

- **3** Skjut in flikarna på minnesmodulhöljet i spåren på kåpan och skjut sedan minnesmodulhöljet på plats.
- 4 Dra åt fästskruven som håller fast minnesmodulhöljet i kåpan.

## Ta bort kåpan

VARNING: Innan du utför något arbete inuti datorn ska du läsa säkerhetsanvisningarna som medföljde datorn och följa stegen i <u>Innan</u> <u>du arbetar inuti datorn</u>. När du har arbetat inuti datorn följer du anvisningarna i <u>När du har arbetat inuti datorn</u>. Mer säkerhetsinformation finns på hemsidan för regelefterlevnad på dell.com/regulatory\_compliance.

#### Procedur

- 1 Ta bort skruvarna som håller fast kåpan i datorbasen.
- 2 Lossa fästskruven som håller fast kåpan i datorbasen.

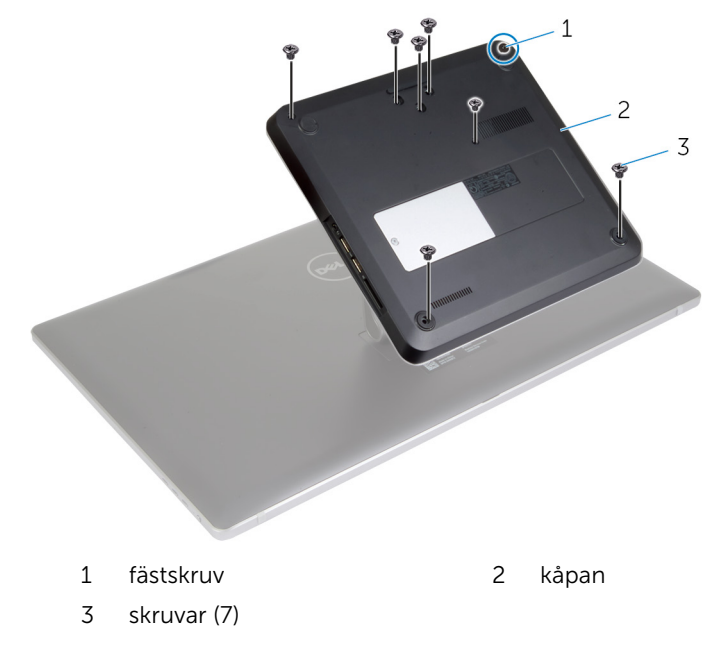

**3** Börja på höger sida och bänd upp kåpan så att flikarna på moderkortet lossar från urtagen i kåpan.

4 Lyft bort kåpan från datorbasen.

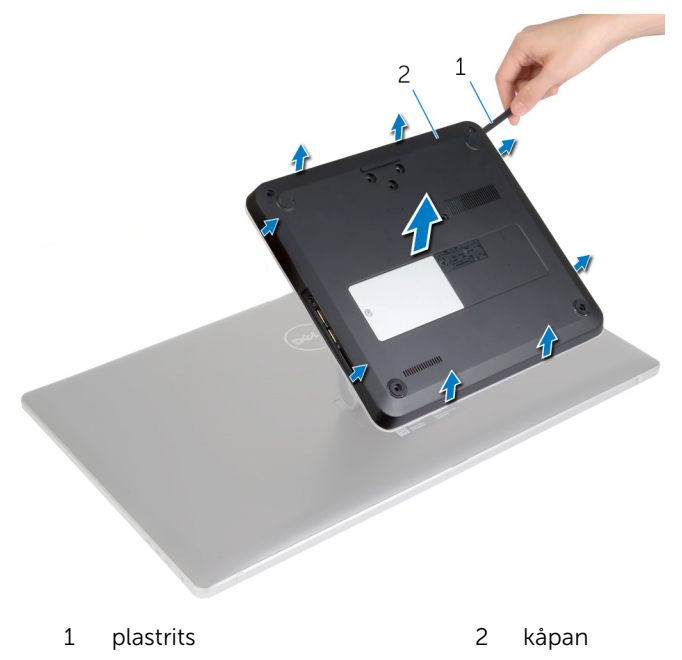

## Sätta tillbaka baskåpan

VARNING: Innan du utför något arbete inuti datorn ska du läsa säkerhetsanvisningarna som medföljde datorn och följa stegen i <u>Innan</u> <u>du arbetar inuti datorn</u>. När du har arbetat inuti datorn följer du anvisningarna i <u>När du har arbetat inuti datorn</u>. Mer säkerhetsinformation finns på hemsidan för regelefterlevnad på dell.com/regulatory\_compliance.

#### Procedur

- Skjut in flikarna på kåpan i urtagen på moderkortet och snäpp kåpan på plats.
- 2 Sätt tillbaka skruvarna som håller fast kåpan i datorbasen.
- **3** Dra åt fästskruven som håller fast kåpan i datorbasen.

### Ta bort datorbasen

VARNING: Innan du utför något arbete inuti datorn ska du läsa säkerhetsanvisningarna som medföljde datorn och följa stegen i <u>Innan</u> <u>du arbetar inuti datorn</u>. När du har arbetat inuti datorn följer du anvisningarna i <u>När du har arbetat inuti datorn</u>. Mer säkerhetsinformation finns på hemsidan för regelefterlevnad på dell.com/regulatory\_compliance.

### Nödvändiga förhandsåtgärder

Ta bort <u>kåpan</u>.

#### Procedur

1 Koppla bort antennkablarna från det trådlösa mini-card-kortet.

2 Använd dragflikarna och koppla bort bildskärmskablarna från moderkortet.

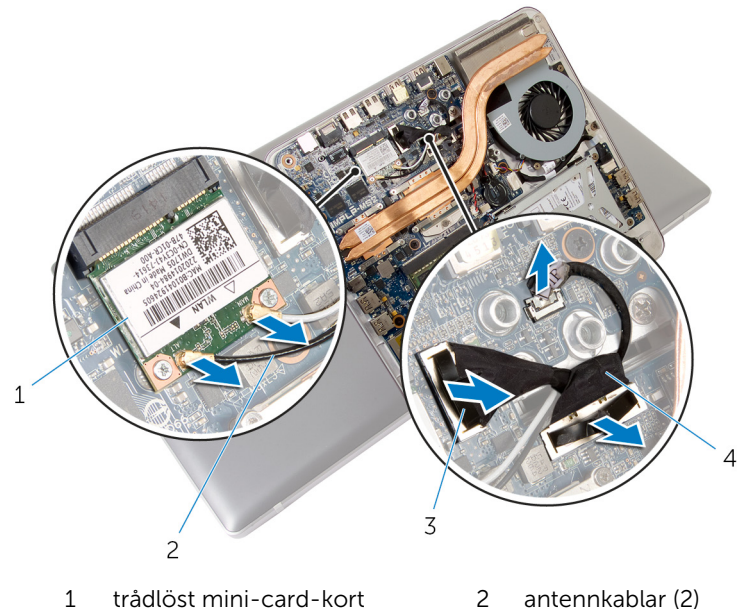

dragflikar (2) 4 bild

3

- 4 bildskärmskablar (2)
- **3** Ta bort skruvarna som håller fast datorbasen i stativmonteringen.
- 4 Lyft upp datorbasen något och skjut igenom bildskärmskablarna och antennkablarna genom kabelurtaget i datorbasen.

**5** Lyft bort datorbasen från stativmonteringen.

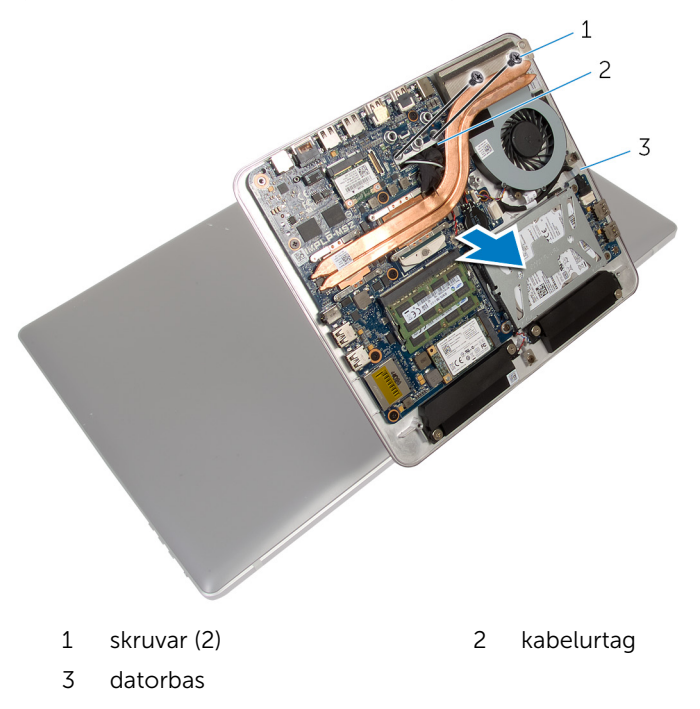

## Sätta tillbaka datorbasen

VARNING: Innan du utför något arbete inuti datorn ska du läsa säkerhetsanvisningarna som medföljde datorn och följa stegen i <u>Innan</u> <u>du arbetar inuti datorn</u>. När du har arbetat inuti datorn följer du anvisningarna i <u>När du har arbetat inuti datorn</u>. Mer säkerhetsinformation finns på hemsidan för regelefterlevnad på dell.com/regulatory\_compliance.

#### Procedur

- 1 Skjut igenom bildskärmskablarna och antennkablarna genom kabelurtaget i datorbasen.
- 2 Placera datorbasen på stativmonteringen och rikta in skruvhålen i datorbasen med skruvhålen i stativmonteringen.
- 3 Sätt tillbaka skruvarna som håller fast datorbasen i stativmonteringen.
- 4 Anslut bildskärmskablarna till moderkortet.
- 5 Anslut antennkablarna till det trådlösa Mini-Card-kortet.

### Nödvändiga efterhandsåtgärder

Sätt tillbaka <u>kåpan.</u>

### Ta bort hårddisken

VARNING: Innan du utför något arbete inuti datorn ska du läsa säkerhetsanvisningarna som medföljde datorn och följa stegen i <u>Innan</u> <u>du arbetar inuti datorn</u>. När du har arbetat inuti datorn följer du anvisningarna i <u>När du har arbetat inuti datorn</u>. Mer säkerhetsinformation finns på hemsidan för regelefterlevnad på dell.com/regulatory\_compliance.

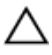

VIKTIGT!: Hårddiskar är ömtåliga. Var försiktig när du hanterar hårddisken.

Δ

VIKTIGT!: Undvik dataförlust genom att inte ta bort hårddisken medan datorn är i strömsparläge eller är påslagen.

### Nödvändiga förhandsåtgärder

- 1 Ta bort <u>kåpan</u>.
- 2 Ta bort datorbasen.

#### Procedur

- 1 Koppla bort högtalarkabeln från moderkortet.
- 2 Notera hur högtalarkabeln är dragen och ta bort kabeln från kabelhållarna på hårddiskmonteringen.
- **3** Ta bort skruvarna som fäster hårddiskmonteringen i datorbasen.

4 Skjut och lyft bort hårddiskmonteringen från datorbasen.

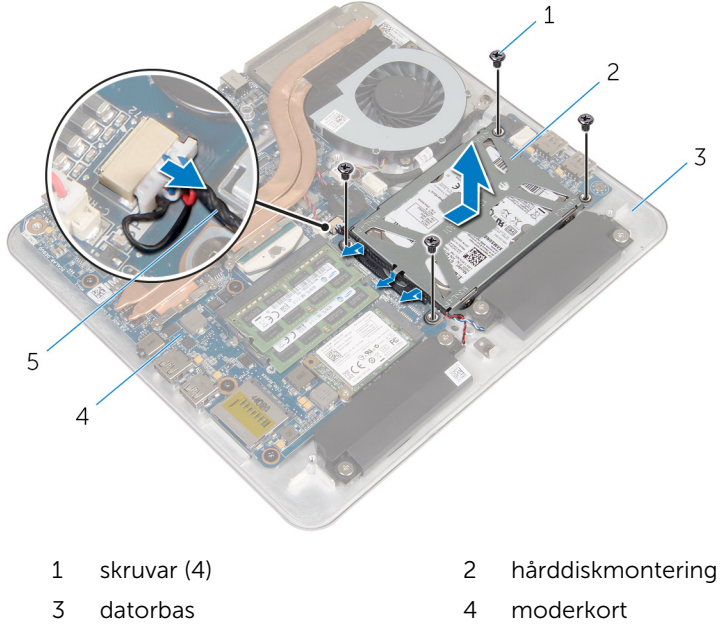

- 5 högtalarkabel
- 5 Ta bort skruvarna som håller fast hårddiskhållaren i hårddisken.
- **6** Lyft av hårddisken från hårddiskhållaren.

7 Ta bort medlingskortet (interposer) från hårddisken.

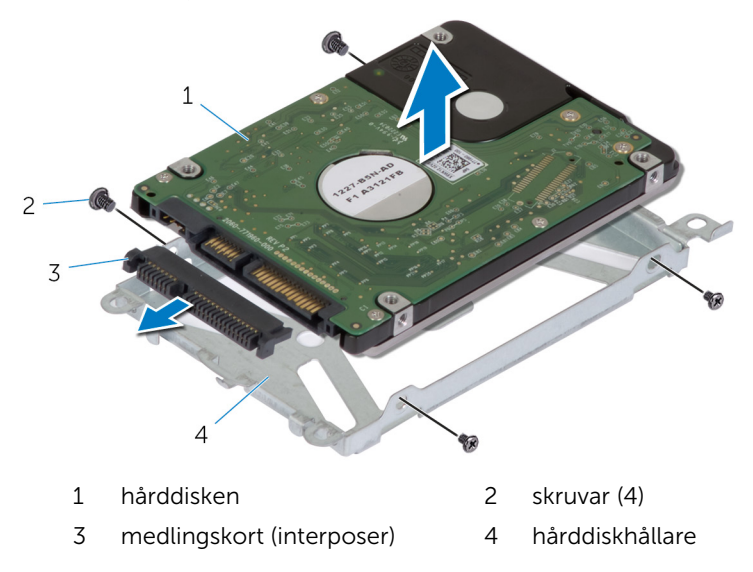

## Sätta tillbaka hårddisken

VARNING: Innan du utför något arbete inuti datorn ska du läsa säkerhetsanvisningarna som medföljde datorn och följa stegen i <u>Innan</u> <u>du arbetar inuti datorn</u>. När du har arbetat inuti datorn följer du anvisningarna i <u>När du har arbetat inuti datorn</u>. Mer säkerhetsinformation finns på hemsidan för regelefterlevnad på dell.com/regulatory\_compliance.

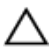

VIKTIGT!: Hårddiskar är ömtåliga. Var försiktig när du hanterar hårddisken.

#### Procedur

- 1 Anslut medlingskortet (interposer) till kontakten på hårddisken.
- 2 Placera hårddisken i hårddiskhållaren.
- **3** Rikta in skruvhålen på hårddiskhållaren med skruvhålen på hårddiskmonteringen.
- 4 Sätt tillbaka skruvarna som håller fast hårddiskhållaren i hårddiskmonteringen.
- 5 Placera hårddiskmonteringen på datorbasen och skjut hårddiskmonteringen på plats.
- 6 Sätt tillbaka skruvarna som fäster hårddiskmonteringen i datorbasen.
- 7 Dra högtalarkabeln genom kabelhållarna på hårddiskmonteringen.
- 8 Anslut högtalarkabeln till moderkortet.

#### Nödvändiga efterhandsåtgärder

- 1 Sätt tillbaka <u>datorbasen</u>.
- 2 Sätt tillbaka <u>kåpan.</u>

### Ta bort kortet för trådlös teknik

VARNING: Innan du utför något arbete inuti datorn ska du läsa säkerhetsanvisningarna som medföljde datorn och följa stegen i <u>Innan</u> <u>du arbetar inuti datorn</u>. När du har arbetat inuti datorn följer du anvisningarna i <u>När du har arbetat inuti datorn</u>. Mer säkerhetsinformation finns på hemsidan för regelefterlevnad på dell.com/regulatory\_compliance.

### Nödvändiga förhandsåtgärder

- 1 Ta bort <u>kåpan</u>.
- 2 Ta bort datorbasen.

### Procedur

1 Ta bort skruvarna som håller fast det trådlösa kortet i moderkortet.

2 Skjut ut kortet för trådlös teknik från kortplatsen för kortet för trådlös teknik på moderkortet och ta bort det.

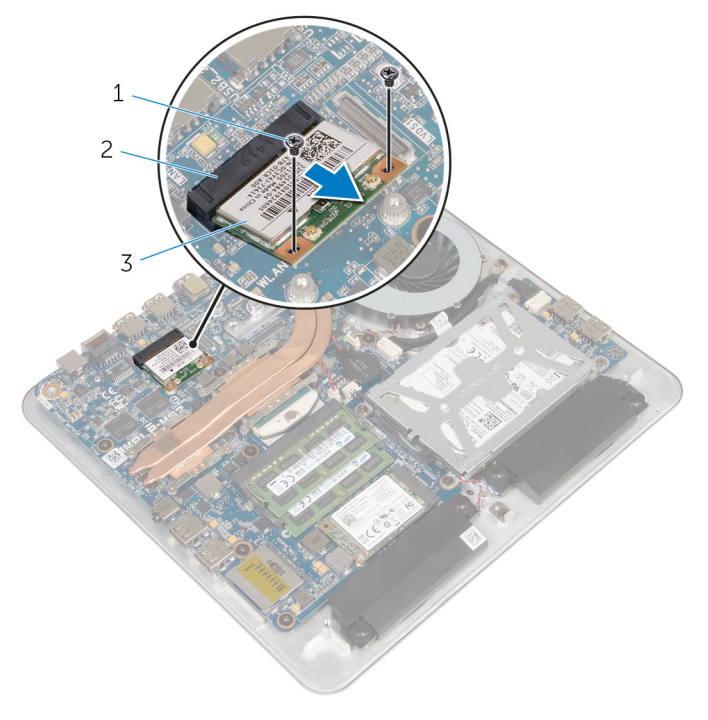

1 skruvar (2)

2 kortplats för trådlöst kort

3 trådlöst kort

### Sätta tillbaka kortet för trådlös teknik

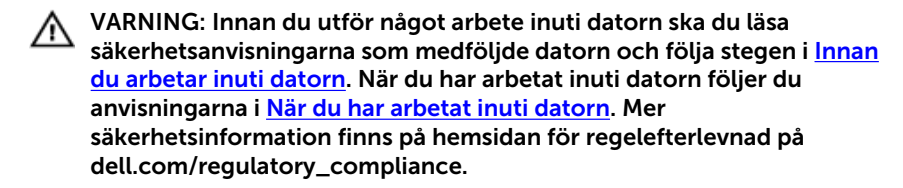

#### Procedur

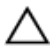

VIKTIGT!: Undvik att skada det trådlösa kortet genom att se till att inte placera kablar under kortet.

- 1 Rikta in skåran på det trådlösa kortet med fliken på platsen för det trådlösa kortet.
- 2 Skjut in det trådlösa kortet i en vinkel i kortplatsen för det trådlösa kortet på moderkortet.
- **3** Tryck ned den andra änden av det trådlösa kortet och sätt tillbaka skruven som håller fast det i moderkortet.
- 4 Anslut antennkablarna till det trådlösa kortet.

Följande tabell visar färgschemat för antennkablarna för de trådlösa kort som stöds av datorn.

| Kontakter på det trådlösa kortet | Färg på antennkabel |
|----------------------------------|---------------------|
| Primär (vit triangel)            | Vit                 |
| Sekundär (svart triangel)        | Svart               |

#### Nödvändiga efterhandsåtgärder

- 1 Sätt tillbaka <u>datorbasen</u>.
- 2 Sätt tillbaka kåpan.
# Ta bort mSATA-kortet

VARNING: Innan du utför något arbete inuti datorn ska du läsa säkerhetsanvisningarna som medföljde datorn och följa stegen i <u>Innan</u> <u>du arbetar inuti datorn</u>. När du har arbetat inuti datorn följer du anvisningarna i <u>När du har arbetat inuti datorn</u>. Mer säkerhetsinformation finns på hemsidan för regelefterlevnad på dell.com/regulatory\_compliance.

### Nödvändiga förhandsåtgärder

- 1 Ta bort <u>kåpan</u>.
- 2 Ta bort datorbasen.

### Procedur

1 Ta bort skruven som håller fast mSATA-kortet i moderkortet.

2 Skjut ut och ta bort mSATA-kortet från kortplatsen för mSATA-kortet på moderkortet.

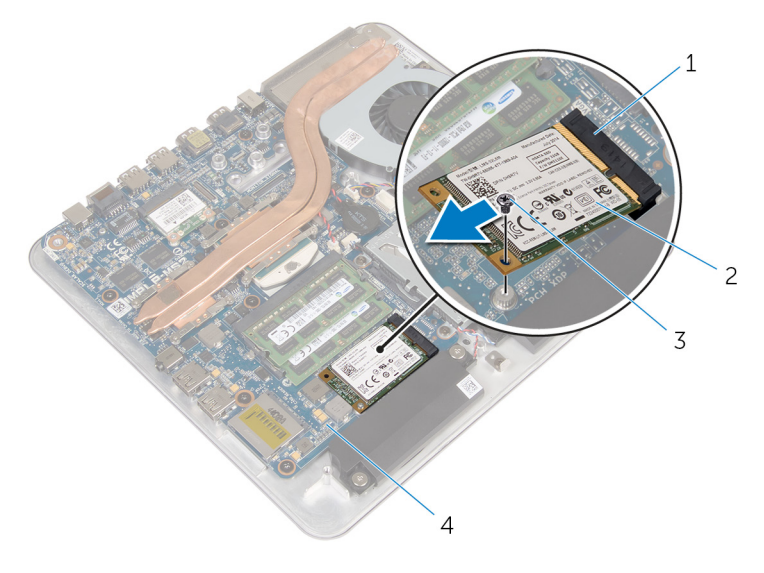

- 1 mSATA-kortplats
- 3 skruv

- 2 mSATA-kort
- 4 moderkort

# Sätta tillbaka mSATA-kortet

VARNING: Innan du utför något arbete inuti datorn ska du läsa säkerhetsanvisningarna som medföljde datorn och följa stegen i <u>Innan</u> <u>du arbetar inuti datorn</u>. När du har arbetat inuti datorn följer du anvisningarna i <u>När du har arbetat inuti datorn</u>. Mer säkerhetsinformation finns på hemsidan för regelefterlevnad på dell.com/regulatory\_compliance.

- 1 Passa in skåran på mSATA-kortet med fliken på mSATA-kortplatsen.
- 2 Vinkla mSATA-kortet och skjut in det i mSATA-kortplatsen.

**3** Tryck ned den andra änden av mSATA-kortet och sätt tillbaka skruven som håller fast mSATA-kortet i moderkortet.

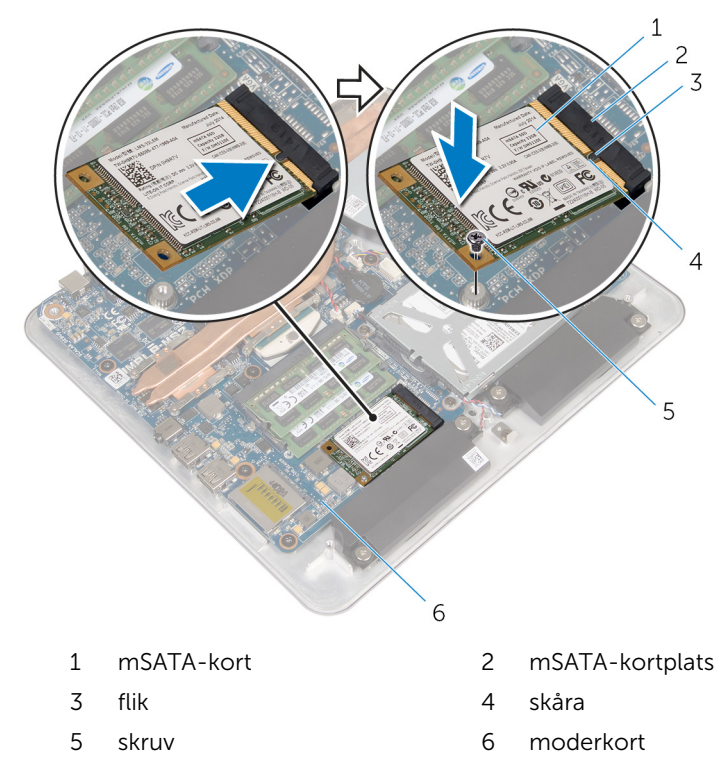

- 1 Sätt tillbaka <u>datorbasen</u>.
- 2 Sätt tillbaka <u>kåpan.</u>

# Ta bort högtalarna

VARNING: Innan du utför något arbete inuti datorn ska du läsa säkerhetsanvisningarna som medföljde datorn och följa stegen i <u>Innan</u> <u>du arbetar inuti datorn</u>. När du har arbetat inuti datorn följer du anvisningarna i <u>När du har arbetat inuti datorn</u>. Mer säkerhetsinformation finns på hemsidan för regelefterlevnad på dell.com/regulatory\_compliance.

### Nödvändiga förhandsåtgärder

- 1 Ta bort <u>kåpan</u>.
- 2 Ta bort datorbasen.

- 1 Koppla bort högtalarkabeln från moderkortet.
- 2 Notera hur högtalarkabeln är dragen och ta bort kabeln från kabelhållarna.
- **3** Ta bort skruvarna som fäster högtalarna i datorbasen.

4 Lyft bort högtalarna, tillsammans med kabeln, från datorbasen.

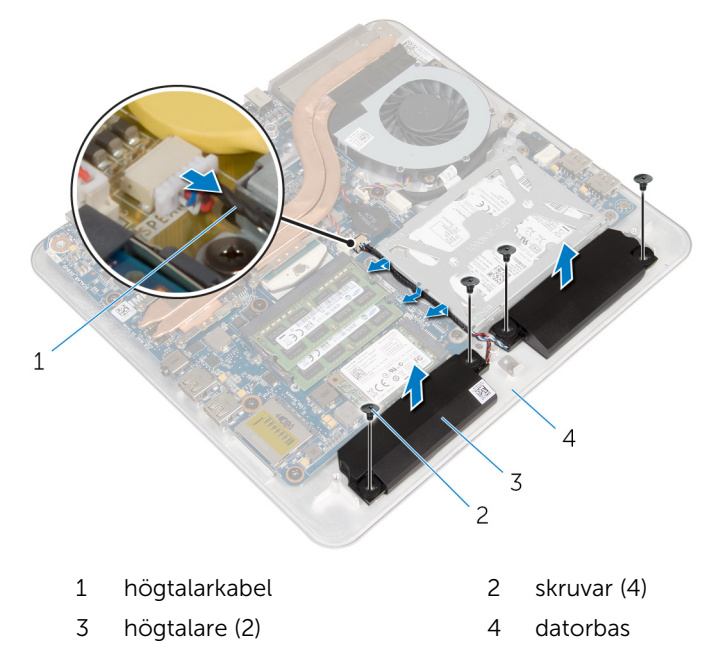

# Sätta tillbaka högtalarna

VARNING: Innan du utför något arbete inuti datorn ska du läsa säkerhetsanvisningarna som medföljde datorn och följa stegen i <u>Innan</u> <u>du arbetar inuti datorn</u>. När du har arbetat inuti datorn följer du anvisningarna i <u>När du har arbetat inuti datorn</u>. Mer säkerhetsinformation finns på hemsidan för regelefterlevnad på dell.com/regulatory\_compliance.

#### Procedur

- 1 Passa in skruvhålen i högtalarna med skruvhålen i datorbasen.
- 2 Sätt tillbaka skruvarna som håller fast högtalarna i datorbasen.
- **3** Dra högtalarkabeln genom kabelhållarna.
- 4 Anslut högtalarkabeln till moderkortet.

- 1 Sätt tillbaka <u>datorbasen</u>.
- 2 Sätt tillbaka <u>kåpan.</u>

# Ta bort USB-kortet

VARNING: Innan du utför något arbete inuti datorn ska du läsa säkerhetsanvisningarna som medföljde datorn och följa stegen i <u>Innan</u> <u>du arbetar inuti datorn</u>. När du har arbetat inuti datorn följer du anvisningarna i <u>När du har arbetat inuti datorn</u>. Mer säkerhetsinformation finns på hemsidan för regelefterlevnad på dell.com/regulatory\_compliance.

### Nödvändiga förhandsåtgärder

- 1 Ta bort <u>kåpan</u>.
- 2 Ta bort datorbasen.
- **3** Följ proceduren från steg 1 till 4 i "Ta bort <u>hårddisken</u>".

- 1 Ta bort tejpen från kabeln för USB-kortet.
- 2 Öppna klämman för kabeldragningen av kabeln för USB-kortet.
- **3** Använd dragfliken och koppla bort kabeln för USB-kortet från USB-kortet och da bort den från kabelklämman.
- 4 Ta bort skruven som håller fast USB-kortet i datorbasen.

5 Lyft bort USB-kortet från datorbasen.

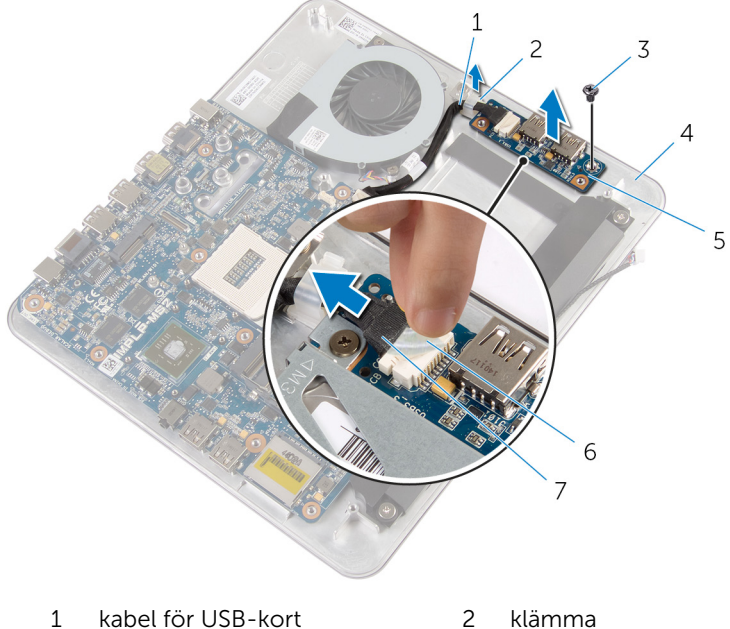

- 3 skruv
- 5 USB-kort
- 7 dragflik

- 4 datorbas
- 6 tejp

# Sätta tillbaka USB-kortet

VARNING: Innan du utför något arbete inuti datorn ska du läsa säkerhetsanvisningarna som medföljde datorn och följa stegen i <u>Innan</u> <u>du arbetar inuti datorn</u>. När du har arbetat inuti datorn följer du anvisningarna i <u>När du har arbetat inuti datorn</u>. Mer säkerhetsinformation finns på hemsidan för regelefterlevnad på dell.com/regulatory\_compliance.

#### Procedur

- 1 Rikta in skruvhålet på USB-kortet med skruvhålet på datorbasen.
- 2 Sätt tillbaka skruven som håller fast USB-kortet i datorbasen.
- **3** Dra kabeln för USB-kortet genom kabelklämman på datorbasen och stäng kabelklämman.
- 4 Anslut kabeln för USB-kortet till kontakten på USB-kortet.
- 5 Fäst kabeln för USB-kortet till USB-kortet.

- 1 Följ anvisningarna i steg 5 till steg 8 i "Sätta tillbaka <u>hårddisken</u>".
- 2 Sätt tillbaka <u>datorbasen</u>.
- **3** Sätt tillbaka <u>kåpan.</u>

# Ta bort knappcellsbatteriet

VARNING: Innan du utför något arbete inuti datorn ska du läsa säkerhetsanvisningarna som medföljde datorn och följa stegen i <u>Innan</u> <u>du arbetar inuti datorn</u>. När du har arbetat inuti datorn följer du anvisningarna i <u>När du har arbetat inuti datorn</u>. Mer säkerhetsinformation finns på hemsidan för regelefterlevnad på dell.com/regulatory\_compliance.

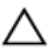

VIKTIGT!: När knappcellsbatteriet tas bort återställs BIOSinställningarna till standardinställningen. Det rekommenderas att du antecknar BIOS-inställningarna innan du avlägsnar knappcellsbatteriet.

### Nödvändiga förhandsåtgärder

- 1 Ta bort <u>kåpan</u>.
- 2 Ta bort <u>datorbasen</u>.

- 1 Koppla bort knappcellsbatteriets kabel från moderkortet.
- 2 Ta bort knappcellsbatteriet från moderkortet.

3 Lyft upp knappcellsbatteriet, tillsammans med dess kabeln, från moderkortet.

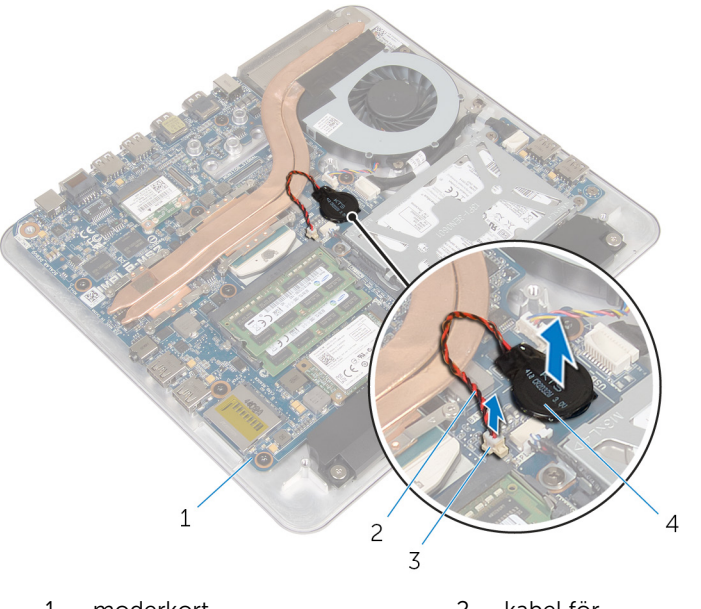

- kabel för knappcellsbatteriet 1 moderkort 2 3 4
  - kontakt för knappcellsbatteri

knappcellsbatteri

### Sätta tillbaka knappcellsbatteriet

VARNING: Innan du utför något arbete inuti datorn ska du läsa säkerhetsanvisningarna som medföljde datorn och följa stegen i <u>Innan</u> <u>du arbetar inuti datorn</u>. När du har arbetat inuti datorn följer du anvisningarna i <u>När du har arbetat inuti datorn</u>. Mer säkerhetsinformation finns på hemsidan för regelefterlevnad på dell.com/regulatory\_compliance.

### Procedur

- 1 Sätt fast knappcellsbatteriet på moderkortet.
- 2 Anslut knappcellsbatterikabeln till moderkortet.

- 1 Sätt tillbaka <u>datorbasen</u>.
- 2 Sätt tillbaka <u>kåpan.</u>

# Ta bort fläkten

VARNING: Innan du utför något arbete inuti datorn ska du läsa säkerhetsanvisningarna som medföljde datorn och följa stegen i <u>Innan</u> <u>du arbetar inuti datorn</u>. När du har arbetat inuti datorn följer du anvisningarna i <u>När du har arbetat inuti datorn</u>. Mer säkerhetsinformation finns på hemsidan för regelefterlevnad på dell.com/regulatory\_compliance.

- 1 Ta bort <u>kåpan</u>.
- 2 Ta bort datorbasen.

#### Procedur

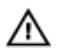

VARNING: Kylflänsen kan bli varm vid normal drift. Låt kylflänsen svalna innan du rör vid den.

**1** Ta bort mylaren från kylflänsen och fläkten.

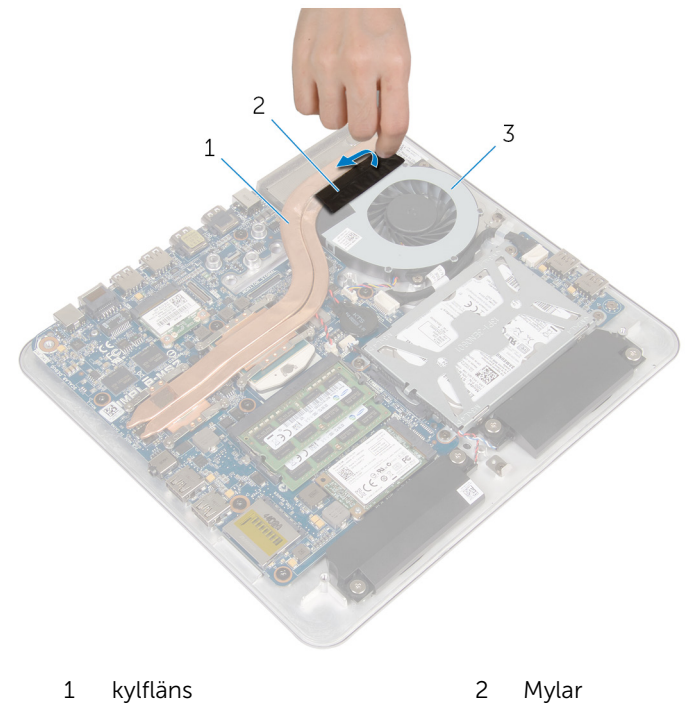

- 3 fläkten
- 2 Koppla bort fläktkabeln från moderkortet.
- **3** Ta bort skruvarna som håller fast fläkten i datorbasen.

4 Lyft bort fläkten, tillsammans med dess kabel, från datorbasen.

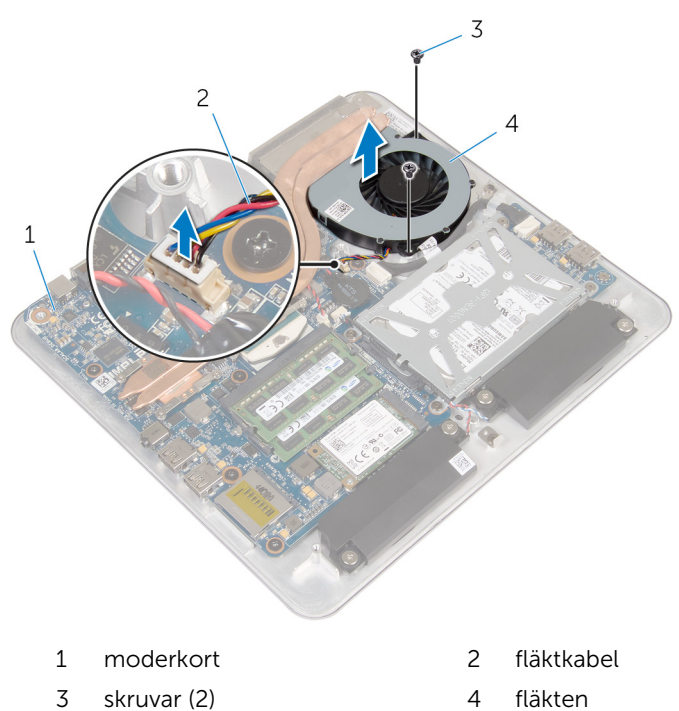

# Sätta tillbaka fläkten

VARNING: Innan du utför något arbete inuti datorn ska du läsa säkerhetsanvisningarna som medföljde datorn och följa stegen i <u>Innan</u> <u>du arbetar inuti datorn</u>. När du har arbetat inuti datorn följer du anvisningarna i <u>När du har arbetat inuti datorn</u>. Mer säkerhetsinformation finns på hemsidan för regelefterlevnad på dell.com/regulatory\_compliance.

### Procedur

- 1 Passa in skruvhålen i fläkten mot skruvhålen i datorbasen.
- 2 Sätt tillbaka skruvarna som håller fast fläkten i datorbasen.
- **3** Fäst mylaren över kylflänsen och fläkten.
- 4 Anslut fläktkabeln till moderkortet.

- 1 Sätt tillbaka <u>datorbasen</u>.
- 2 Sätt tillbaka <u>kåpan.</u>

# Ta bort kylflänsen

VARNING: Innan du utför något arbete inuti datorn ska du läsa säkerhetsanvisningarna som medföljde datorn och följa stegen i <u>Innan</u> <u>du arbetar inuti datorn</u>. När du har arbetat inuti datorn följer du anvisningarna i <u>När du har arbetat inuti datorn</u>. Mer säkerhetsinformation finns på hemsidan för regelefterlevnad på dell.com/regulatory\_compliance.

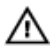

VARNING: Kylflänsen kan bli varm vid normal drift. Låt kylflänsen svalna innan du rör vid den.

VIKTIGT!: För maximal kylning av processorn bör du inte vidröra värmeöverföringsytorna på kylflänsen. Oljorna på huden kan försämra värmeöverföringsegenskaperna hos det termiska fettet.

### Nödvändiga förhandsåtgärder

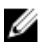

**OBS:** Kylflänsen kan se annorlunda ut på din dator beroende på konfigurationen du beställde.

- 1 Ta bort <u>kåpan</u>.
- 2 Ta bort datorbasen.

### Procedur

**1** Ta bort mylaren från kylflänsen och fläkten.

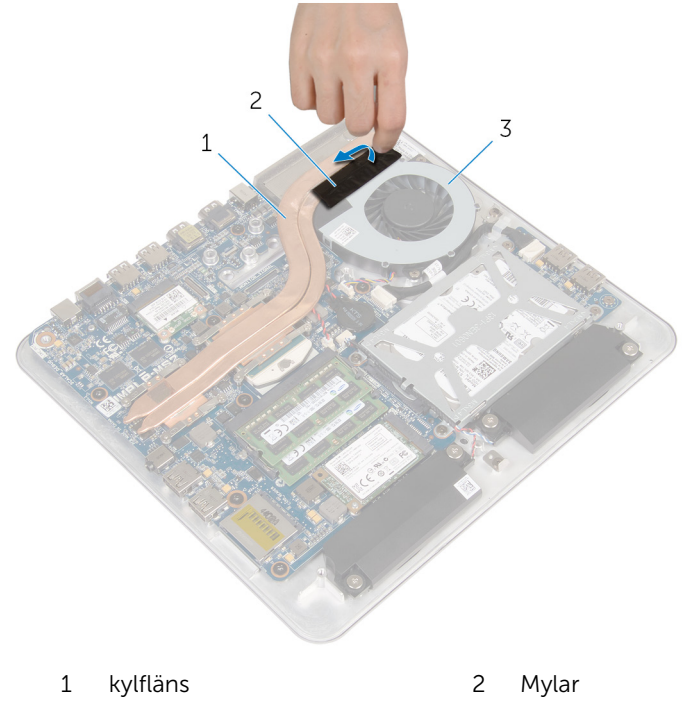

3 fläkten

**2** Lossa i rätt ordning (anges på kylflänsen) fästskruvarna som håller fast kylflänsen i moderkortet.

Lyft bort kylflänsen från moderkortet.

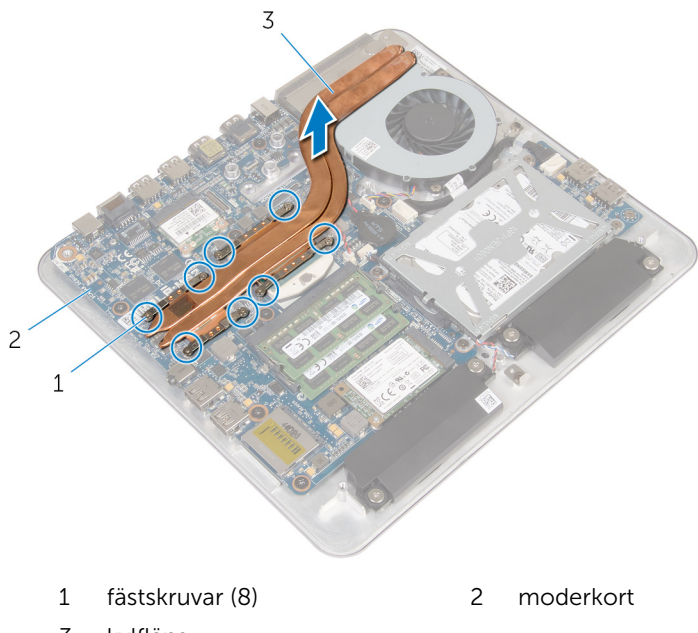

3 kylfläns

# Sätta tillbaka kylflänsen

VARNING: Innan du utför något arbete inuti datorn ska du läsa säkerhetsanvisningarna som medföljde datorn och följa stegen i <u>Innan</u> <u>du arbetar inuti datorn</u>. När du har arbetat inuti datorn följer du anvisningarna i <u>När du har arbetat inuti datorn</u>. Mer säkerhetsinformation finns på hemsidan för regelefterlevnad på dell.com/regulatory\_compliance.

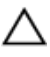

#### VIKTIGT!: Felaktig inriktning av kylflänsen kan orsaka skada på moderkortet och processorn.

U

**OBS:** Det ursprungliga termiska fettet kan återanvändas om det ursprungliga moderkortet och kylflänsen sätts tillbaka tillsammans. Om antingen moderkortet eller termiska byts ut ska det termiska skyddet som medföljde satsen användas för att säkerställa kylningsförmågan.

### Procedur

- 1 Rengör det termiska fettet från undersidan av kylflänsen och applicera termiskt fett.
- 2 Justera in fästskruvarna på kylflänsen med skruvhålen på moderkortet.
- **3** Dra i rätt ordning (anges på kylflänsen) åt fästskruvarna som håller fast kylflänsen i moderkortet.
- 4 Sätt fast mylaren på kylflänsen och fläkten.

- 1 Sätt tillbaka <u>datorbasen</u>.
- 2 Sätt tillbaka <u>kåpan.</u>

### Ta bort processorn

VARNING: Innan du utför något arbete inuti datorn ska du läsa säkerhetsanvisningarna som medföljde datorn och följa stegen i <u>Innan</u> <u>du arbetar inuti datorn</u>. När du har arbetat inuti datorn följer du anvisningarna i <u>När du har arbetat inuti datorn</u>. Mer säkerhetsinformation finns på hemsidan för regelefterlevnad på dell.com/regulatory\_compliance.

### Nödvändiga förhandsåtgärder

- 1 Ta bort <u>kåpan</u>.
- 2 Ta bort datorbasen.
- **3** Ta bort <u>kylflänsen</u>.

- Leta upp processorn på moderkortet. Se komponenter på moderkortet.
- 2 Använd en Torx T8-skruvmejsel och lossa ZIF-uttagskamskruven.
- **3** Lyft av processorn från ZIF-uttaget.

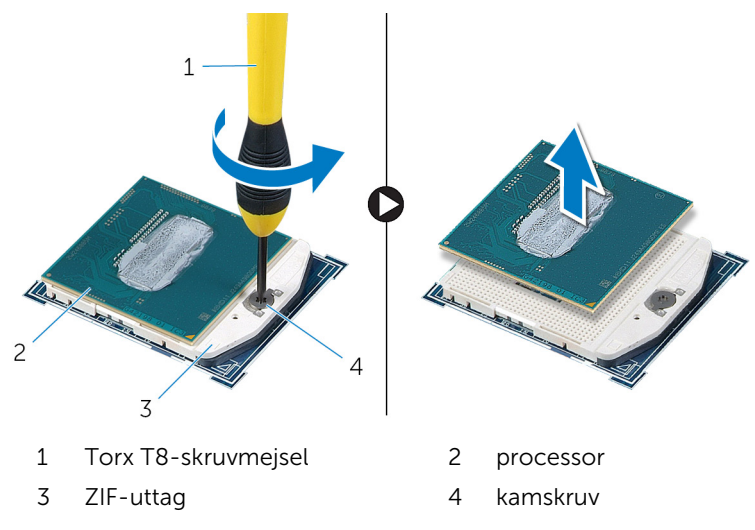

# Sätta tillbaka processorn

VARNING: Innan du utför något arbete inuti datorn ska du läsa säkerhetsanvisningarna som medföljde datorn och följa stegen i Innan du arbetar inuti datorn. När du har arbetat inuti datorn följer du anvisningarna i När du har arbetat inuti datorn. Mer säkerhetsinformation finns på hemsidan för regelefterlevnad på dell.com/regulatory\_compliance.

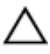

VIKTIGT!: Om antingen processorn eller kylflänsen byts ut ska det termiska fettet som medföljde satsen användas för att säkerställa kylningsförmågan.

#### Procedur

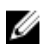

OBS: En ny processor levereras med ett termiskt skydd i förpackningen. I vissa fall kan processorn levereras med det termiska skyddet anslutet.

1 Rikta in stift-1-hörnet på processorn med stift-1-hörnet på processorsockeln och placera sedan processorn i processorsockeln.

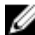

**OBS:** Stift-1-hörnet på processorn har en triangel som passar in med triangeln på stift-1-hörnet på processorsockeln. När processorn sitter på plats är alla fyra hörn inpassade på samma höjd. Om ett eller flera av hörnen på processorn är högre än de andra, sitter inte processorn inte på rätt sätt.

2 Dra åt ZIF-uttagskamskruven för att fästa processorn till moderkortet.

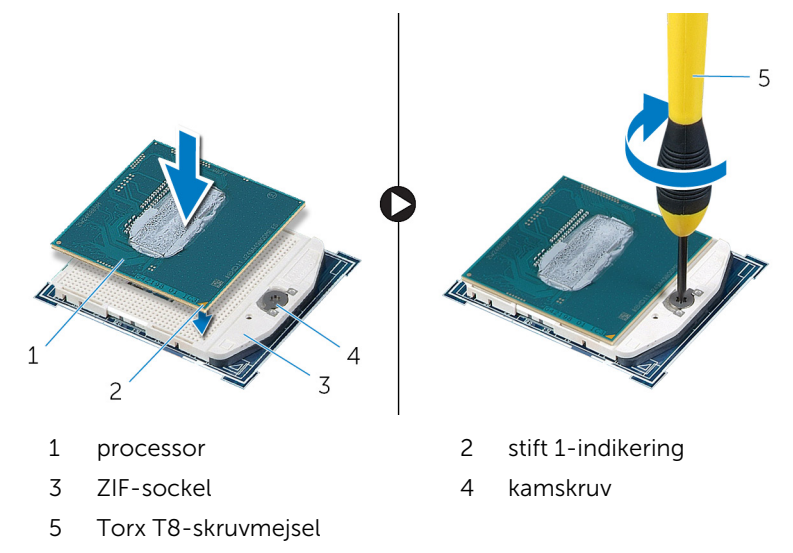

- 1 Sätt tillbaka <u>kylflänsen</u>.
- 2 Sätt tillbaka <u>datorbasen</u>.
- 3 Sätt tillbaka <u>kåpan.</u>

# Ta bort moderkortet

VARNING: Innan du utför något arbete inuti datorn ska du läsa säkerhetsanvisningarna som medföljde datorn och följa stegen i <u>Innan</u> <u>du arbetar inuti datorn</u>. När du har arbetat inuti datorn följer du anvisningarna i <u>När du har arbetat inuti datorn</u>. Mer säkerhetsinformation finns på hemsidan för regelefterlevnad på dell.com/regulatory\_compliance.

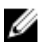

**OBS:** Datorns servicenummer lagras i moderkortet. Du måste ange servicenumret i BIOS-inställningsprogrammet när du har satt tillbaka moderkortet.

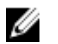

**OBS:** När moderkortet byts ut tas alla ändringar som du gjort i BIOS med BIOS-inställningsprogrammet bort. Du måste göra önskade ändringar igen efter det att moderkortet har bytts ut.

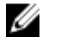

**OBS:** Anteckna kontakternas platser innan du lossar kablarna från moderkortet så att du kan ansluta dem rätt igen när du har satt tillbaka moderkortet.

### Nödvändiga förhandsåtgärder

- 1 Ta bort <u>kåpan</u>.
- 2 Ta bort datorbasen.
- **3** Ta bort <u>minnesmodulerna</u>.
- 4 Följ proceduren från steg 1 till 4 i "Ta bort <u>hårddisken</u>".
- 5 Ta bort <u>mSATA-kortet</u>.
- 6 Ta bort <u>det trådlösa kortet</u>.
- 7 Ta bort knappcellsbatteriet.
- 8 Ta bort kylflänsen.
- 9 Ta bort processorn.

- 1 Koppla bort fläktkabeln från moderkortet.
- 2 Ta bort tejpen från kabeln för USB-kortet.
- **3** Använd dragfliken och koppla bort kabeln för USB-kortet från moderkortet.

- 4 Ta bort skruvarna som håller fast moderkortet på datorns bottenplatta.
- **5** Lyft ut moderkortet från datorbasen.

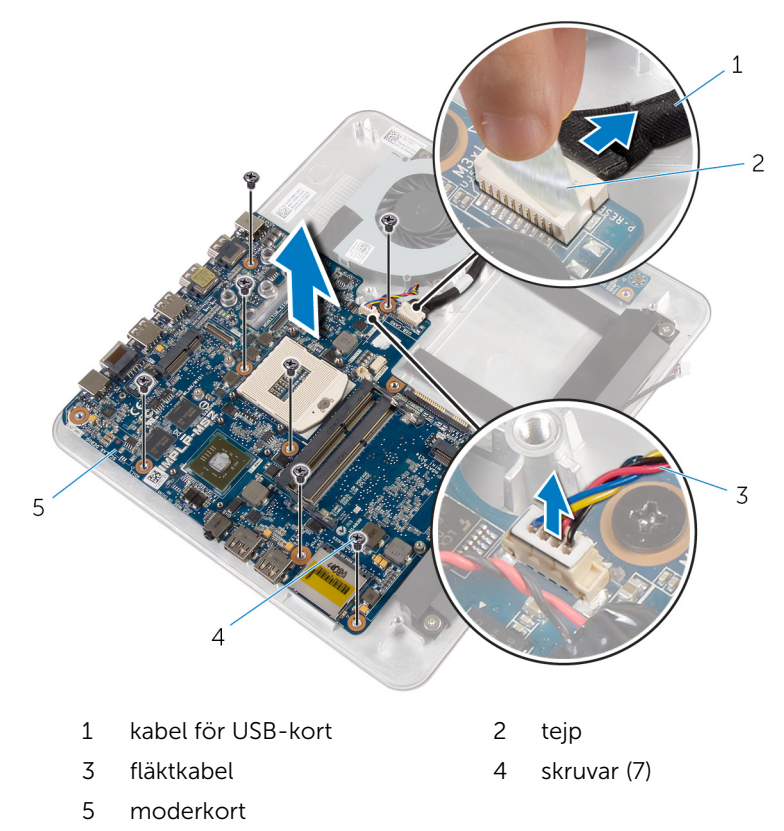

# Sätta tillbaka moderkortet

- VARNING: Innan du utför något arbete inuti datorn ska du läsa säkerhetsanvisningarna som medföljde datorn och följa stegen i <u>Innan</u> <u>du arbetar inuti datorn</u>. När du har arbetat inuti datorn följer du anvisningarna i <u>När du har arbetat inuti datorn</u>. Mer säkerhetsinformation finns på hemsidan för regelefterlevnad på dell.com/regulatory\_compliance.
- IJ

**OBS:** Datorns servicenummer lagras i moderkortet. Du måste ange servicenumret i BIOS-inställningsprogrammet när du har satt tillbaka moderkortet.

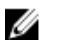

**OBS:** När moderkortet byts ut tas alla ändringar som du gjort i BIOS med BIOS-inställningsprogrammet bort. Du måste göra önskade ändringar igen efter det att moderkortet har bytts ut.

#### Procedur

- 1 Passa in skruvhålen på moderkortet mot skruvhålen på datorns bas.
- 2 Sätt tillbaka skruvarna som håller fast moderkortet i datorbasen.
- **3** Anslut kabeln för USB-kortet till moderkortet.
- 4 Fäst kabeln för USB-kortet till USB-kortet.
- 5 Anslut fläktkabeln till moderkortet.

- 1 Sätt tillbaka processorn.
- 2 Sätt tillbaka kylflänsen.
- 3 Sätt tillbaka knappcellsbatteriet.
- 4 Sätt tillbaka <u>det trådlösa kortet</u>.
- 5 Sätt tillbaka <u>mSATA-kortet</u>.
- 6 Följ anvisningarna i steg 5 till steg 8 i "Sätta tillbaka <u>hårddisken</u>".
- 7 Sätt tillbaka minnesmodulerna.
- 8 Sätt tillbaka datorbasen.
- 9 Sätt tillbaka <u>kåpan.</u>

# Ta bort den bakre kåpan

VARNING: Innan du utför något arbete inuti datorn ska du läsa säkerhetsanvisningarna som medföljde datorn och följa stegen i Innan du arbetar inuti datorn. När du har arbetat inuti datorn följer du anvisningarna i När du har arbetat inuti datorn. Mer säkerhetsinformation finns på hemsidan för regelefterlevnad på dell.com/regulatory\_compliance.

### Nödvändiga förhandsåtgärder

- 1 Ta bort kåpan.
- 2 Ta bort datorbasen.

### **Procedur**

Börja med fliken längst ned och bänd försiktigt bort den bakre kåpan, lyft sedan av den bakre kåpan från bildskärmsmonteringen.

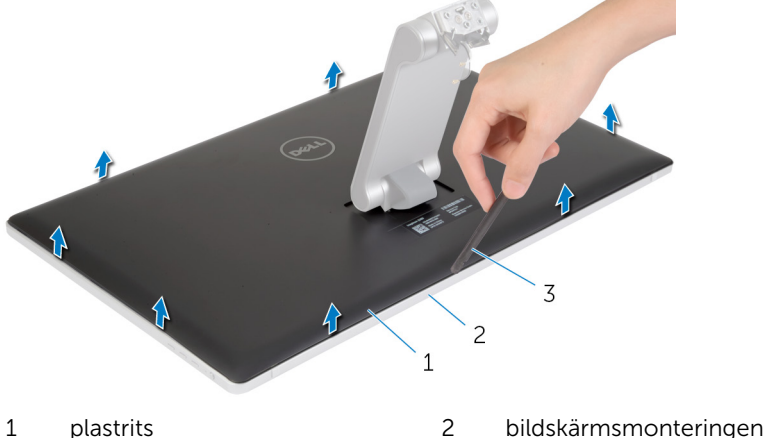

- 1 plastrits
- 3 det bakre höljet

# Sätta tillbaka det bakre höljet

VARNING: Innan du utför något arbete inuti datorn ska du läsa säkerhetsanvisningarna som medföljde datorn och följa stegen i <u>Innan</u> <u>du arbetar inuti datorn</u>. När du har arbetat inuti datorn följer du anvisningarna i <u>När du har arbetat inuti datorn</u>. Mer säkerhetsinformation finns på hemsidan för regelefterlevnad på dell.com/regulatory\_compliance.

### Procedur

Rikta in flikarna på den bakre kåpan med flikarna på bildskärmsramen och snäpp den bakre kåpan på plats.

- 1 Sätt tillbaka <u>datorbasen</u>.
- 2 Sätt tillbaka <u>kåpan.</u>

### Ta bort kameran

VARNING: Innan du utför något arbete inuti datorn ska du läsa säkerhetsanvisningarna som medföljde datorn och följa stegen i <u>Innan</u> <u>du arbetar inuti datorn</u>. När du har arbetat inuti datorn följer du anvisningarna i <u>När du har arbetat inuti datorn</u>. Mer säkerhetsinformation finns på hemsidan för regelefterlevnad på dell.com/regulatory\_compliance.

### Nödvändiga förhandsåtgärder

- 1 Ta bort <u>kåpan</u>.
- 2 Ta bort datorbasen.
- 3 Ta bort <u>den bakre kåpan</u>.

#### Procedur

1 Ta bort aluminiumfolietejpen från kameramonteringen.

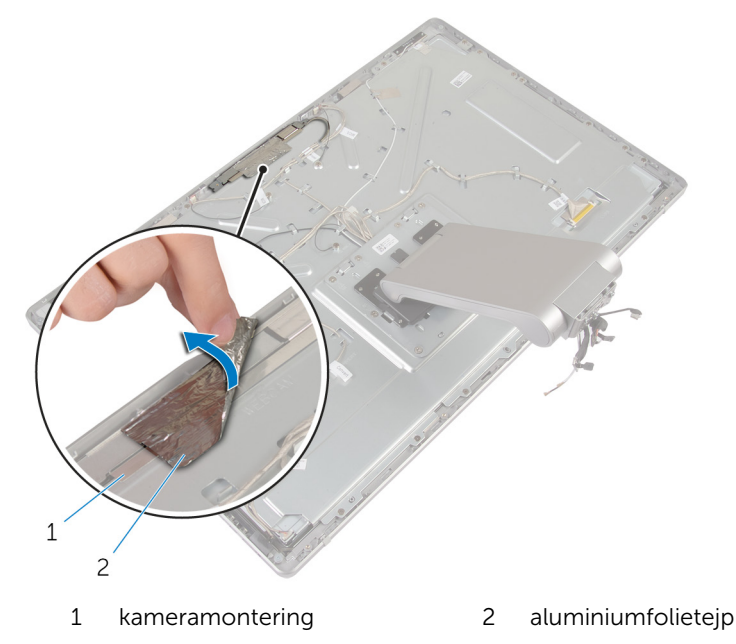

- 2 Ta bort skruvarna som håller fast kameramonteringen i bildskärmsramen.
- **3** Lyft försiktigt upp kameramonteringen och vänd den upp och ned.
- 4 Skjut bort kameran från kamerafästet.
- 5 Koppla bort kamerakabeln från kameramonteringen.

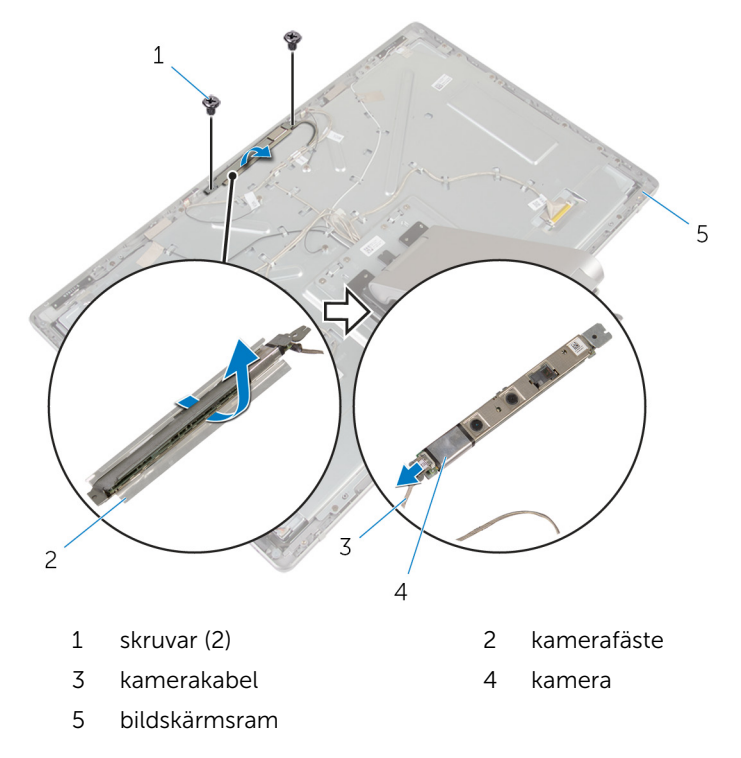

# Sätta tillbaka kameran

VARNING: Innan du utför något arbete inuti datorn ska du läsa säkerhetsanvisningarna som medföljde datorn och följa stegen i <u>Innan</u> <u>du arbetar inuti datorn</u>. När du har arbetat inuti datorn följer du anvisningarna i <u>När du har arbetat inuti datorn</u>. Mer säkerhetsinformation finns på hemsidan för regelefterlevnad på dell.com/regulatory\_compliance.

#### Procedur

- 1 Skjut in kameran i kamerafästet.
- 2 Anslut kamerakabeln till kameran.
- **3** Passa in skruvhålen i kameramonteringen med skruvhålen i bildskärmsramen.
- 4 Sätt tillbaka skruvarna som håller fast kameramonteringen i bildskärmsramen.
- **5** Fäst aluminiumfolietejpen som håller fast kameramonteringen i bildskärmsramen.

- 1 Sätt tillbaka den <u>bakre kåpan</u>.
- 2 Sätt tillbaka datorbasen.
- 3 Sätt tillbaka <u>kåpan.</u>

# Ta bort mikrofonen

VARNING: Innan du utför något arbete inuti datorn ska du läsa säkerhetsanvisningarna som medföljde datorn och följa stegen i <u>Innan</u> <u>du arbetar inuti datorn</u>. När du har arbetat inuti datorn följer du anvisningarna i <u>När du har arbetat inuti datorn</u>. Mer säkerhetsinformation finns på hemsidan för regelefterlevnad på dell.com/regulatory\_compliance.

### Nödvändiga förhandsåtgärder

- 1 Ta bort <u>kåpan</u>.
- 2 Ta bort datorbasen.
- 3 Ta bort <u>den bakre kåpan</u>.

### Procedur

1 Bänd försiktigt ut mikrofonerna ur urtagen på bildskärmsramen.

2 Koppla bort mikrofonkablarna från mikrofonerna.

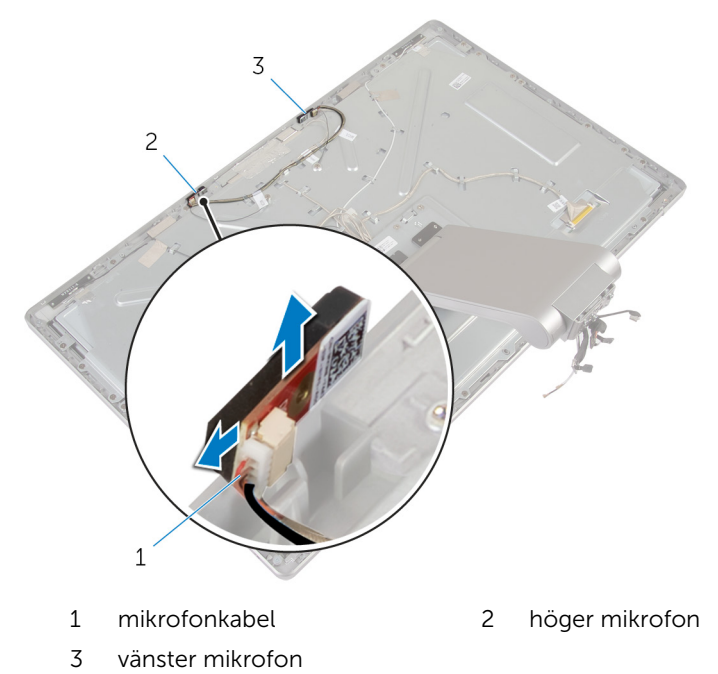

# Sätta tillbaka mikrofonen

VARNING: Innan du utför något arbete inuti datorn ska du läsa säkerhetsanvisningarna som medföljde datorn och följa stegen i <u>Innan</u> <u>du arbetar inuti datorn</u>. När du har arbetat inuti datorn följer du anvisningarna i <u>När du har arbetat inuti datorn</u>. Mer säkerhetsinformation finns på hemsidan för regelefterlevnad på dell.com/regulatory\_compliance.

#### Procedur

- 1 Anslut mikrofonkabeln till mikrofonerna.
- 2 Rikta in mikrofonerna med urtagen på bildskärmsramen och skjut in mikrofonerna i urtagen på bildskärmsramen.

- 1 Sätt tillbaka den <u>bakre kåpan</u>.
- 2 Sätt tillbaka datorbasen.
- 3 Sätt tillbaka <u>kåpan.</u>

# Ta bort omvandlarkortet

VARNING: Innan du utför något arbete inuti datorn ska du läsa säkerhetsanvisningarna som medföljde datorn och följa stegen i <u>Innan</u> <u>du arbetar inuti datorn</u>. När du har arbetat inuti datorn följer du anvisningarna i <u>När du har arbetat inuti datorn</u>. Mer säkerhetsinformation finns på hemsidan för regelefterlevnad på dell.com/regulatory\_compliance.

#### Nödvändiga förhandsåtgärder

- 1 Ta bort <u>kåpan</u>.
- 2 Ta bort datorbasen.
- 3 Ta bort <u>den bakre kåpan</u>.

- 1 Koppla bort kablarna för omvandlarkortet från omvandlarkortet.
- 2 Koppla bort kabeln för bildskärmens bakgrundsbelysning från moderkortet.
- **3** Ta bort skruvarna som håller fast omvandlarkortet i bildskärmsfästet.
4 Lyft bort omvandlarkortet från bildskärmsmonteringen.

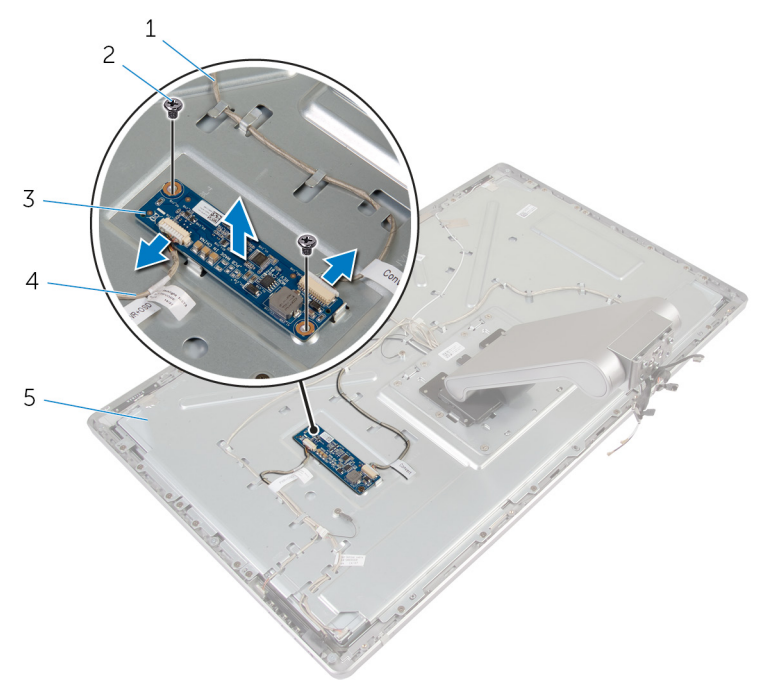

- 1 kabel för omvandlarkort
- 3 omvandlarkortet
- 5 bildskärmsfästet

- 2 skruvar (2)
- 4 kabel för bildskärmens bakgrundsbelysning

# Sätta tillbaka omvandlarkortet

VARNING: Innan du utför något arbete inuti datorn ska du läsa säkerhetsanvisningarna som medföljde datorn och följa stegen i <u>Innan</u> <u>du arbetar inuti datorn</u>. När du har arbetat inuti datorn följer du anvisningarna i <u>När du har arbetat inuti datorn</u>. Mer säkerhetsinformation finns på hemsidan för regelefterlevnad på dell.com/regulatory\_compliance.

#### Procedur

- 1 Rikta in skruvhålen i omvandlarkortet med skruvhålen i bildskärmsfästet.
- 2 Sätt tillbaka skruvarna som håller fast omvandlarkortet i bildskärmsfästet.
- 3 Anslut kablarna för omvandlarkortet till omvandlarkortet.
- 4 Anslut kabeln för bildskärmens bakgrundsbelysning till moderkortet.

#### Nödvändiga efterhandsåtgärder

- 1 Sätt tillbaka den <u>bakre kåpan</u>.
- 2 Sätt tillbaka datorbasen.
- 3 Sätt tillbaka <u>kåpan.</u>

# Ta bort strömbrytarmodulen

VARNING: Innan du utför något arbete inuti datorn ska du läsa säkerhetsanvisningarna som medföljde datorn och följa stegen i <u>Innan</u> <u>du arbetar inuti datorn</u>. När du har arbetat inuti datorn följer du anvisningarna i <u>När du har arbetat inuti datorn</u>. Mer säkerhetsinformation finns på hemsidan för regelefterlevnad på dell.com/regulatory\_compliance.

#### Nödvändiga förhandsåtgärder

- 1 Ta bort <u>kåpan</u>.
- 2 Ta bort datorbasen.
- 3 Ta bort <u>den bakre kåpan</u>.

#### Procedur

**OBS:** Observera dragningen av kabeln när du tar bort den så att du kan dra den igen på rätt sätt när du satt tillbaka strömbrytarmodulen.

- 1 Notera dragningen av strömbrytarkabeln och ta bort den från kabelhållarna.
- 2 Ta bort skruven som håller fast strömbrytarkabeln i bildskärmsfästet.
- **3** Koppla bort strömbrytarkabeln från kabeln för kontrollknappskortet.
- 4 Ta bort mylaren som täcker strömbrytaren.

**5** Lyft av strömbrytaren från bildskärmsramen.

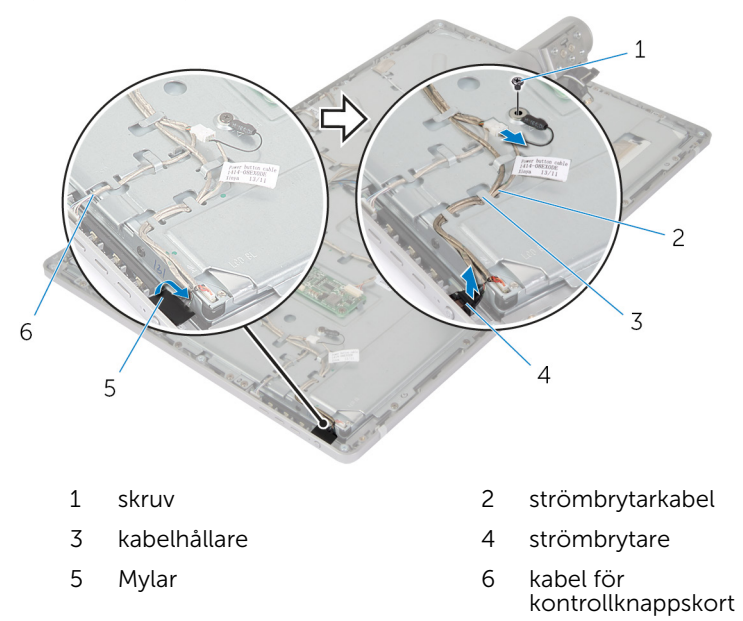

## Sätta tillbaka strömbrytarmodulen

VARNING: Innan du utför något arbete inuti datorn ska du läsa säkerhetsanvisningarna som medföljde datorn och följa stegen i <u>Innan</u> <u>du arbetar inuti datorn</u>. När du har arbetat inuti datorn följer du anvisningarna i <u>När du har arbetat inuti datorn</u>. Mer säkerhetsinformation finns på hemsidan för regelefterlevnad på dell.com/regulatory\_compliance.

#### Procedur

- 1 Placera strömbrytaren i bildskärmsramen och se till att strömbrytaren passar in i urtaget på bildskärmsramen.
- 2 Sätt fast mylaren över strömbrytaren.
- **3** Dra strömbrytarmodulens kabel genom dess kabelhållare.
- 4 Anslut strömbrytarkabeln till kabeln för kontrollknappskortet.
- 5 Sätt tillbaka skruven som håller fast strömbrytarkabeln i bildskärmsfästet.

#### Nödvändiga efterhandsåtgärder

- 1 Sätt tillbaka den <u>bakre kåpan</u>.
- 2 Sätt tillbaka datorbasen.
- 3 Sätt tillbaka <u>kåpan.</u>

# Ta bort stativmonteringen

VARNING: Innan du utför något arbete inuti datorn ska du läsa säkerhetsanvisningarna som medföljde datorn och följa stegen i <u>Innan</u> <u>du arbetar inuti datorn</u>. När du har arbetat inuti datorn följer du anvisningarna i <u>När du har arbetat inuti datorn</u>. Mer säkerhetsinformation finns på hemsidan för regelefterlevnad på dell.com/regulatory\_compliance.

#### Nödvändiga förhandsåtgärder

- 1 Ta bort <u>kåpan</u>.
- 2 Ta bort datorbasen.
- 3 Ta bort <u>den bakre kåpan</u>.
- 4 Ta bort <u>kameran</u>.
- 5 Ta bort <u>mikrofonerna</u>.

#### Procedur

- 1 Koppla bort kablarna för omvandlarkortet från omvandlarkortet.
- 2 Koppla bort kabeln för bildskärmens bakgrundsbelysning från moderkortet.
- **3** Lossa försiktigt antennerna från justeringstapparna på bildskärmsramen.

4 Ta bort skruvarna som håller fast kablarna i bildskärmsfästet.

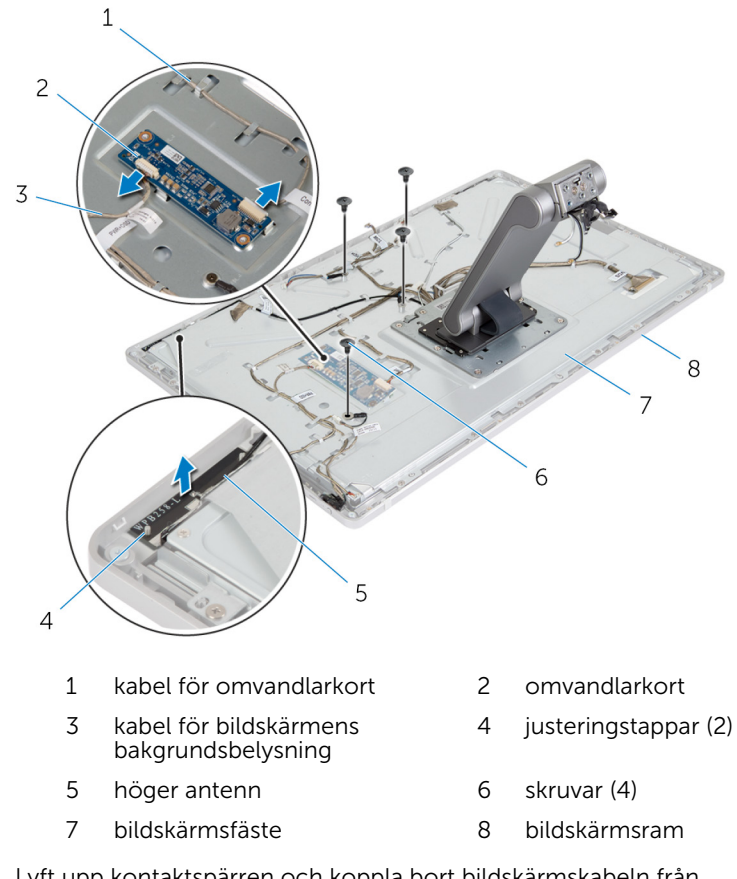

- 5 Lyft upp kontaktspärren och koppla bort bildskärmskabeln från bildskärmspanelen.
- 6 Koppla bort kabeln för kontrollknappskortet från kontrollknappskortet.

7 Koppla bort strömbrytarkabeln från kabeln för kontrollknappskortet.

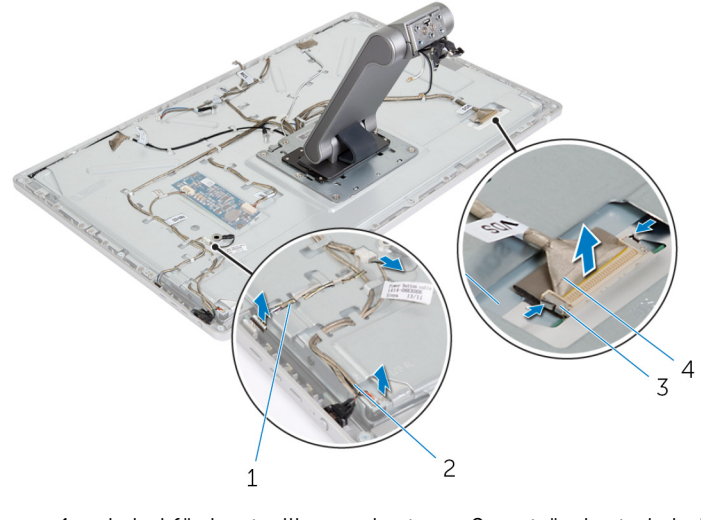

- 1 kabel för kontrollknappskort 2 strömbrytarkabel
- 3 låsklämmor (2) 4 bildskärmskabel

**OBS:** Observera dragningen av kablarna när du tar bort dem så att du kan ta bort dem på rätt sätt. Mer information om kabeldragning finns i <u>bildskärmspanel med stativmontering</u>.

8 Ta bort alla kablar från kabelhållarna.

**9** Ta bort skruvarna som håller fast stativmonteringen i bildskärmsfästet.

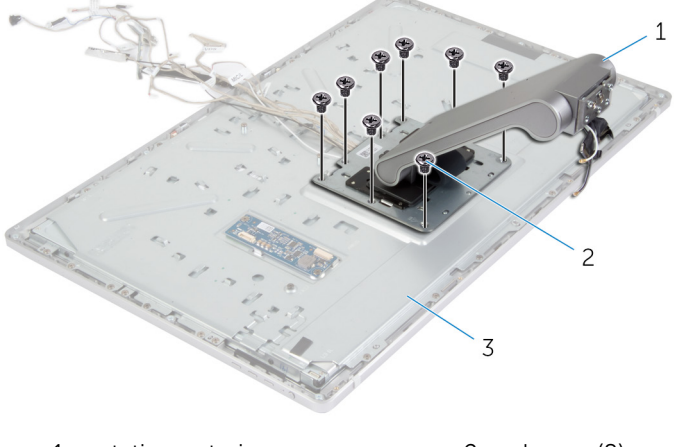

- 1 stativmontering 2 skruvar (8)
- 3 bildskärmsmontering
- **10** Skjut på flikarna på stativmonteringen och lossa dem från urtagen i bildskärmsfästet och vänd stativmonteringen upp och ned.

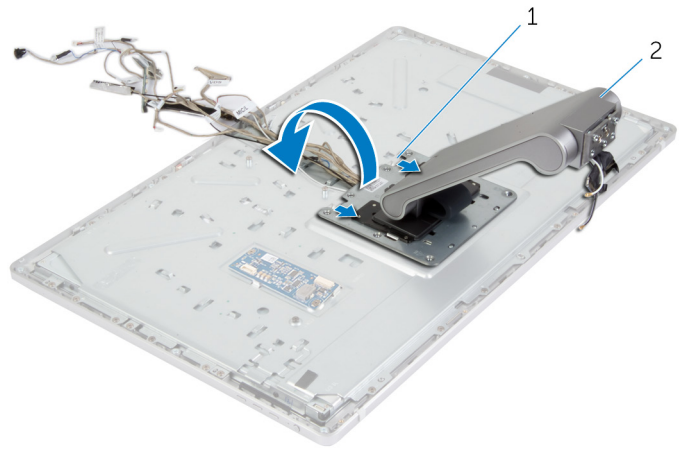

1 flikar (2)

2 stativmontering

**11** Ta bort mylaren som täcker pekskärmskabeln och koppla bort pekskärmskabeln från bildskärmspanelen.

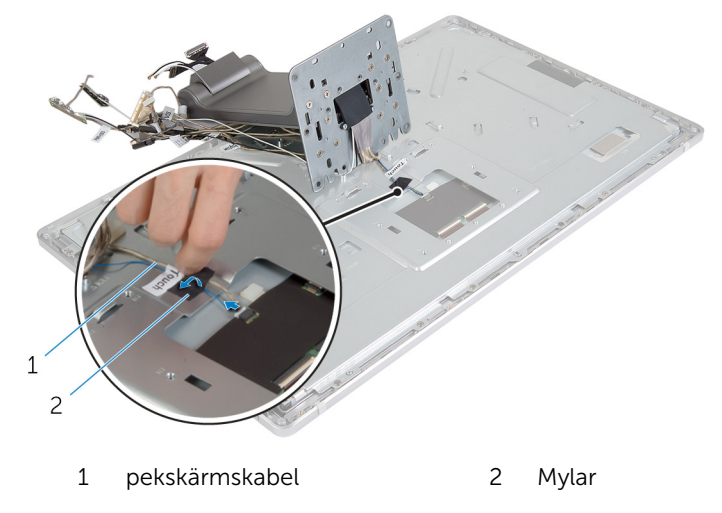

**12** Lyft bort stativmonteringen från bildskärmsmonteringen.

## Sätta tillbaka stativmonteringen

VARNING: Innan du utför något arbete inuti datorn ska du läsa säkerhetsanvisningarna som medföljde datorn och följa stegen i <u>Innan</u> <u>du arbetar inuti datorn</u>. När du har arbetat inuti datorn följer du anvisningarna i <u>När du har arbetat inuti datorn</u>. Mer säkerhetsinformation finns på hemsidan för regelefterlevnad på dell.com/regulatory\_compliance.

#### Procedur

- 1 Placera stativmonteringen på bildskärmsmonteringen.
- 2 Anslut pekskärmskabeln till bildskärmspanelen och sätt fast mylaren över pekskärmskabeln.
- 3 Skjut in flikarna på stativmonteringen i urtagen på bildskärmsfästet.
- 4 Rikta in skruvhålen i stativmonteringen med skruvhålen i bildskärmsfästet.
- 5 Sätt tillbaka skruvarna som håller fast stativmonteringen i bildskärmsfästet.
- 6 Dra alla kablar genom respektive kabelhållare. Mer information finns i <u>bildskärmspanel med stativmontering</u>.
- 7 Sätt tillbaka skruvarna som håller fast kablarna i bildskärmsfästet.
- 8 Anslut strömbrytarkabeln till kabeln för kontrollknappskortet.
- 9 Anslut kabeln för kontrollknappskortet till kontrollknappskortet.
- **10** Skjut in bildskärmskabeln i kontakturtaget för bildskärmskabeln och anslut bildskärmskabeln till bildskärmsmonteringen.
- **11** Rikta in antennmodulerna med justeringstapparna och fäst dem på bildskärmsramen.
- **12** Anslut kabeln för omvandlarkortet och kabeln för bildskärmens bakgrundsbelysning till omvandlarkortet

#### Nödvändiga efterhandsåtgärder

- 1 Sätt tillbaka <u>mikrofonerna</u>.
- 2 Sätt tillbaka kameran.
- **3** Sätt tillbaka den <u>bakre kåpan</u>.

- 4 Sätt tillbaka <u>datorbasen</u>.
- 5 Sätt tillbaka <u>kåpan.</u>

# Ta bort bildskärmspanelen

VARNING: Innan du utför något arbete inuti datorn ska du läsa säkerhetsanvisningarna som medföljde datorn och följa stegen i <u>Innan</u> <u>du arbetar inuti datorn</u>. När du har arbetat inuti datorn följer du anvisningarna i <u>När du har arbetat inuti datorn</u>. Mer säkerhetsinformation finns på hemsidan för regelefterlevnad på dell.com/regulatory\_compliance.

### Nödvändiga förhandsåtgärder

- 1 Ta bort <u>kåpan</u>.
- 2 Ta bort datorbasen.
- **3** Ta bort <u>den bakre kåpan</u>.
- 4 Ta bort <u>kameran</u>.
- 5 Ta bort mikrofonerna.
- 6 Ta bort stativmonteringen.
- 7 Ta bort strömbrytarmodulen.

### Procedur

1 Ta bort skruvarna som håller fast fästet för bildskärmspanelen i bildskärmsramen.

2 Lyft av fästet för bildskärmspanelen från bildskärmspanelmonteringen.

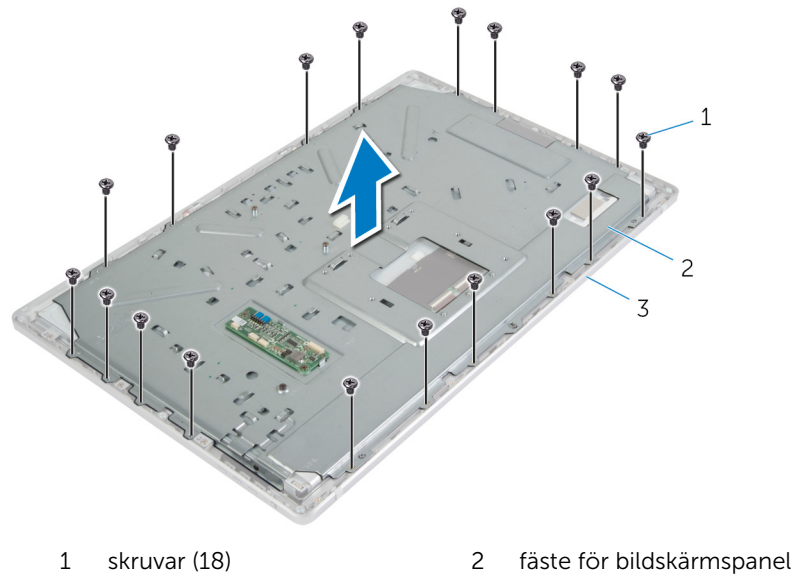

- 3 bildskärmsram
- **3** Ta bort skruvarna som håller fast bildskärmspanelen i bildskärmsramen.
- 4 Lyft upp hakarna och koppla bort flexkablarna från bildskärmspanelen.

5 Lyft av bildskärmsmonteringen från bildskärmsramen och placera den på en ren yta.

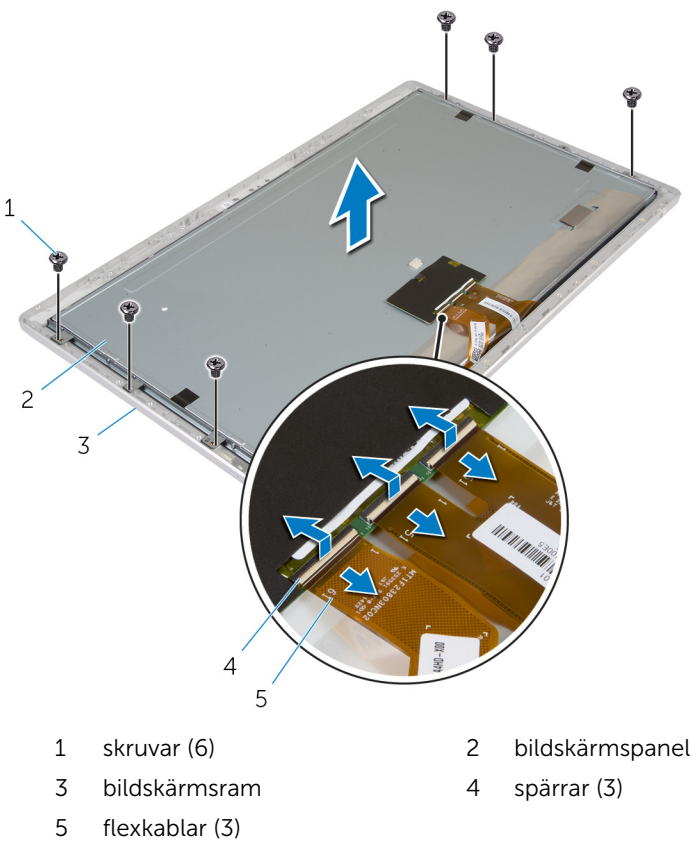

**6** Ta bort skruvarna som håller fast sidofästena för bildskärmspanelen i bildskärmspanelen.

7 Ta bort sidofästena för bildskärmspanelen från bildskärmspanelen.

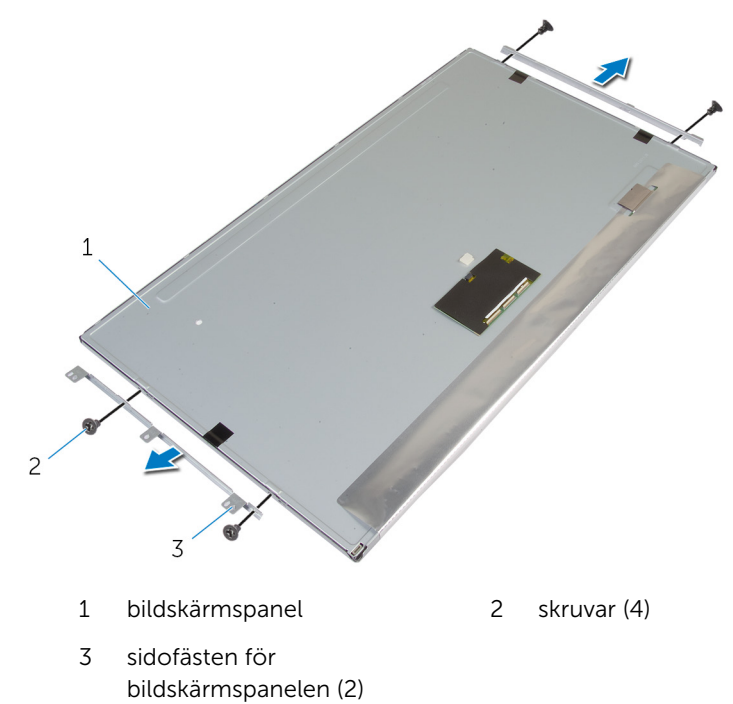

8 Placera bildskärmspanelen på en ren, plan yta.

## Sätta tillbaka bildskärmspanelen

VARNING: Innan du utför något arbete inuti datorn ska du läsa A säkerhetsanvisningarna som medföljde datorn och följa stegen i Innan du arbetar inuti datorn. När du har arbetat inuti datorn följer du anvisningarna i När du har arbetat inuti datorn. Mer säkerhetsinformation finns på hemsidan för regelefterlevnad på dell.com/regulatory\_compliance.

#### **Procedur**

- 1 Placera bildskärmspanelen på en plan och ren yta.
- 2 Justera in skruvhålen på sidofästena för bildskärmspanelen med skruvhålen på bildskärmspanelen.
- 3 Sätt tillbaka skruvarna som håller fast sidofästena för bildskärmspanelen i bildskärmspanelen.
- 4 Justera in skruvhålen på sidofästena för bildskärmspanelen med skruvhålen på bildskärmsramen och placera bildskärmspanelen på bildskärmsramen

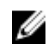

**OBS:** Kontrollera att kablarna inte ligger under bildskärmspanelen.

- 5 Skjut in flexkablarna i kontakterna på bildskärmspanelen och tryck kontakthakarna nedåt så att kablarna sitter fast.
- 6 Sätt tillbaka skruvarna som håller fast bildskärmspanelen i bildskärmsramen.
- 7 Sätt tillbaka skruvarna som håller fast fästet för bildskärmspanelen i bildskärmsramen.

### Nödvändiga efterhandsåtgärder

- 1 Sätt tillbaka strömbrytarmonteringen.
- 2 Sätt tillbaka stativmonteringen.
- 3 Sätt tillbaka mikrofonerna.
- 4 Sätt tillbaka kameran.
- 5 Sätt tillbaka den bakre kåpan.
- 6 Sätt tillbaka datorbasen.

7 Sätt tillbaka <u>kåpan.</u>

# Ta bort kontrollknappskortet

VARNING: Innan du utför något arbete inuti datorn ska du läsa säkerhetsanvisningarna som medföljde datorn och följa stegen i <u>Innan</u> <u>du arbetar inuti datorn</u>. När du har arbetat inuti datorn följer du anvisningarna i <u>När du har arbetat inuti datorn</u>. Mer säkerhetsinformation finns på hemsidan för regelefterlevnad på dell.com/regulatory\_compliance.

### Nödvändiga förhandsåtgärder

- 1 Ta bort <u>kåpan</u>.
- 2 Ta bort datorbasen.
- 3 Ta bort <u>den bakre kåpan</u>.
- 4 Ta bort <u>stativmonteringen</u>.
- 5 Ta bort <u>kameran</u>.
- 6 Ta bort mikrofonerna.
- 7 Ta bort strömbrytarmodulen.
- 8 Ta bort bildskärmspanelen.

#### Procedur

1 Bänd upp fästet för kontrollknapparna så att kontrollknapparna frigörs från flikarna.

2 Bänd försiktigt bort kontrollknappskortet från bildskärmsramen.

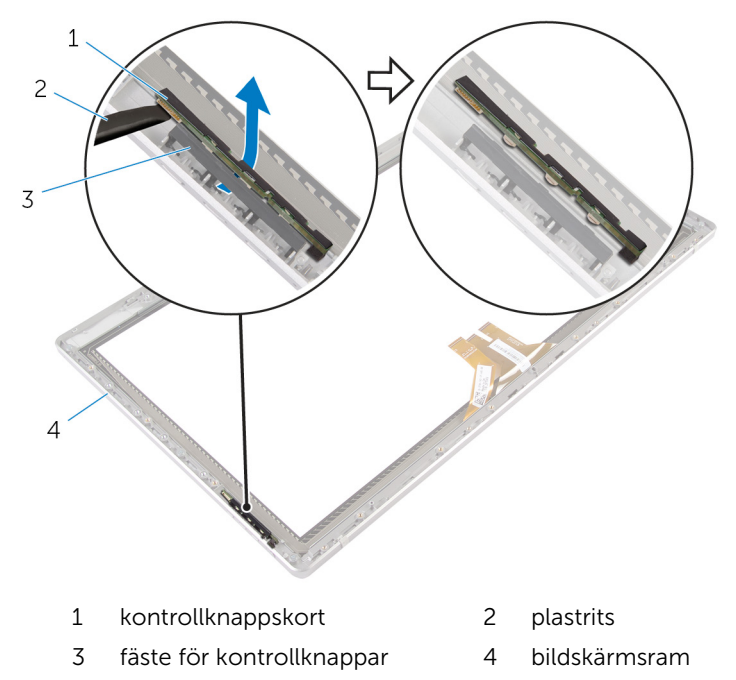

## Sätta tillbaka kontrollknappskortet

VARNING: Innan du utför något arbete inuti datorn ska du läsa säkerhetsanvisningarna som medföljde datorn och följa stegen i <u>Innan</u> <u>du arbetar inuti datorn</u>. När du har arbetat inuti datorn följer du anvisningarna i <u>När du har arbetat inuti datorn</u>. Mer säkerhetsinformation finns på hemsidan för regelefterlevnad på dell.com/regulatory\_compliance.

#### Procedur

Placera kontrollknappskortet i fästet för kontrollknappskortet på ett sådant sätt att kontrollknappskortet passar in i urtaget i bildskärmsramen.

### Nödvändiga efterhandsåtgärder

- 1 Sätt tillbaka <u>bildskärmspanelen</u>.
- 2 Sätt tillbaka strömbrytarmonteringen.
- **3** Sätt tillbaka <u>mikrofonerna</u>.
- 4 Sätt tillbaka kameran.
- 5 Sätt tillbaka stativmonteringen.
- 6 Sätt tillbaka den bakre kåpan.
- 7 Sätt tillbaka <u>datorbasen</u>.
- 8 Sätt tillbaka kåpan.

## Alternativ i systeminstallationsprogramme t

|  |    | r., |
|--|----|-----|
|  | 1  | 14  |
|  | ۰, |     |
|  | 64 |     |
|  |    |     |

**OBS:** Beroende på datorn och dess installerade enheter visas kanske inte alla objekt som beskrivs i det här avsnittet.

OBS: Information om hur du ändrar BIOS-inställningarna med systeminstallationsprogrammet finns i Jag och min Dell på dell.com/ support.

#### Main (huvudmeny) — System Information (systeminformation)

| <b>BIOS Revision</b> | Visar revisionsnumret för BIOS.                                                      |
|----------------------|--------------------------------------------------------------------------------------|
| BIOS Build Date      | Visar BIOS-byggdatumet i formatet mm/dd/åååå.                                        |
| System Name          | Visar datormodellen.                                                                 |
| System Time          | Aktuell tid visas i formatet tt:mm:ss.                                               |
| System Date          | Visar aktuellt datum i formatet mm/dd/åååå.                                          |
| Service Tag          | Visar datorns servicenummer.                                                         |
| Service Tag Input    | Här anger du datorns servicenummer om fältet Service<br>Tag (servicenummer) är tomt. |
| Asset Tag            | Visar datorns inventariebeteckning om det finns tillgängligt.                        |

#### Main (huvudmeny) — Processor Information (processorinformation)

| Visar processortypen. |
|-----------------------|
| Visar processor-ID.   |
| Processor Core Count  |
| Processor L1 Cache    |
| Processor L2 Cache    |
| Processor L3 Cache    |
|                       |

#### Main (huvudmeny) — Memory Information (minnesinformation)

| Memory Installed        | Visar i MB hur mycket minne som är installerat.  |
|-------------------------|--------------------------------------------------|
| Memory<br>Available     | Anger i MB hur mycket minne som är tillgängligt. |
| Memory Running<br>Speed | Visar minneshastigheten i MHz.                   |
| Memory<br>Technology    | Visar typen av installerat minne.                |

#### Main (huvudmeny) — SATA Information (SATA-information)

| C \ - | Т٨ | 1 |
|-------|----|---|
| SA    | IA | т |

| Device Type | Visar den SATA-enhet som är ansluten till SATA 1-<br>kontakten.       |
|-------------|-----------------------------------------------------------------------|
| Device ID   | Visar serienumret på SATA 1-enheten.                                  |
| Device Size | Visar storleken på SATA 1-enheten i GB, om enheten är<br>en hårddisk. |
| mSATA:      |                                                                       |
| Device Type | Visar den SATA-enhet som är ansluten till mSATA-<br>kontakten.        |
| Device ID   | Visar serienumret på mSATA-enheten.                                   |
| Device Size | Visar storleken på mSATA-enheten i GB.                                |

#### Advanced (avancerat) — Processor Configuration (processorkonfiguration)

| Intel Hyper-<br>Threading<br>Technology  | Gör att du kan aktivera eller inaktivera funktionen Intel<br>Hyper-Threading för processorn — Enabled (aktiverad)<br>eller Disabled (inaktiverad) (standardinställningen är<br>Enabled (aktiverad)). |
|------------------------------------------|----------------------------------------------------------------------------------------------------|
| Intel(R)<br>SpeedStep<br>Technology      | Gör att du kan aktivera eller inaktivera funktionen Intel<br>SpeedStep för processorn — Enabled (aktiverad) eller<br>Disabled (inaktiverad) (standardinställningen är Enabled<br>(aktiverad)).       |
| Intel(R)<br>Virtualization<br>Technology | Gör att du kan aktivera eller inaktivera funktionen Intel<br>Virtualization för processorn – Enabled (aktiverad) eller<br>Disabled (inaktiverad) (standardinställningen är Enabled<br>(aktiverad)).  |

#### Advanced (avancerat) – Processor Configuration (processorkonfiguration)

| CPU XD Support                        | r att du kan aktivera eller inaktivera processorns<br>kställ inaktiveringsläge – Enabled (aktiverad) eller<br>abled (inaktiverad) (standardinställningen är Enabled<br>tiverad)).                 |  |  |  |
|---------------------------------------|----------------------------------------------------------------------------------------------------|--|--|--|
| Limit CPUID<br>Value                  | Här kan du begränsa maxvärdet som processorns<br>standard CPUID-funktion stöder — Enabled (aktiverad)<br>eller Disabled (inaktiverad) (standardinställningen är<br>Disabled (inaktiverad)).       |  |  |  |
| Multi Core<br>Support                 | Här kan du aktivera eller inaktivera flera kärnor — Enabled<br>(aktiverad) eller Disabled (inaktiverad)<br>(standardinställningen är Enabled (aktiverad)).                                        |  |  |  |
| Intel(R) Turbo<br>Boost<br>Technology | Gör att du kan aktivera eller inaktivera processorns<br>Intel Turbo Boost Technology-läge – Enabled (aktiverad)<br>eller Disabled (inaktiverad) (standardinställningen är<br>Enabled (aktiverad)) |  |  |  |
|                                       | <b>OBS:</b> Alternativet för Intel Turbo Boost-teknik visas                                                                                                    |  |  |  |

endast om funktionen stöds av processorn.

| Adv | vanced (a | avan | cerat) — L | JSB Co | onf | iguration ( | USB | -konfi | gu | rat | ion) |  |
|-----|-----------|------|------------|--------|-----|-------------|-----|--------|----|-----|------|--|
| _   |           |      |            |        |     |             |     |        |    |     |      |  |

| Rear USB Ports | Här kan du aktivera eller inaktivera de bakre USB-<br>portarna — Enabled (aktiverad) eller Disabled (inaktiverad)<br>(standardinställningen är Enabled (aktiverad)). |
|----------------|----------------------------------------------------------------------------------------------------|
| Side USB Ports | Här kan du aktivera eller inaktivera USB-portarna på sidan<br>— Enabled (aktiverad) eller Disabled (inaktiverad)<br>(standardinställningen är Enabled (aktiverad)).  |

## Advanced (avancerat) — Onboard Device Configuration (konfiguration av inbyggda enheter)

| Onboard Audio<br>Controller | Här kan du aktivera eller inaktivera den inbyggda<br>ljudstyrenheten — Enabled (aktiverad) eller Disabled<br>(inaktiverad) (standardinställningen är Enabled<br>(aktiverad)).     |
|-----------------------------|----------------------------------------------------------------------------------------------------|
| SATA Mode                   | Visar SATA-läget på datorn —ATA, AHCI or RAID (RAID<br>eller AHCI som standard).                                                                                                  |
| Onboard LAN<br>Controller   | Här kan du aktivera eller inaktivera den inbyggda<br>nätverksstyrenheten — Enabled (aktiverad) eller Disabled<br>(inaktiverad) (standardinställningen är Enabled<br>(aktiverad)). |

| inbyggda enheter         | )                                                                                                    |  |  |  |
|--------------------------|----------------------------------------------------------------------------------------------------|--|--|--|
| Onboard LAN<br>Boot ROM  | Gör att du kan starta datorn från ett nätverk — Enabled<br>(aktiverad) eller Disabled (inaktiverad)<br>(standardinställningen är Disabled (inaktiverad)).                                       |  |  |  |
| Boot (start)             |                                                                                                    |  |  |  |
| NumLock Key              | Gör att du kan ange statusen för Numlock-tangenten vid<br>uppstart som On (på) eller Off (av) (On (på) som<br>standard).                                                                        |  |  |  |
| Secure Boot<br>Control   | Gör att du kan aktivera eller inaktivera säker startkontrolll<br>—Enabled (aktiverad) eller Disabled (inaktiverad)<br>(standardinställningen är Enabled (aktiverad)).                           |  |  |  |
|                          | <b>OBS:</b> För att aktivera denna funktion måste datorn vara i UEFI-startläget.                                                                                                    |  |  |  |
| Load Legacy<br>OPROM     | Gör att du kan ladda äldre OPROM i UEFI-startläget.<br>(standardinställningen är aldrig).                                                                                                    |  |  |  |
| Keyboard Errors          | Gör att du kan aktivera eller inaktivera visning av<br>tangentbordsrelaterade fel vid start — Report (rapportera<br>eller Do Not Report (rapportera inte) (Report (rapportera<br>som standard). |  |  |  |
| USB Boot<br>Support      | Här kan du aktivera eller inaktivera start från USB-<br>lagringsenheter som t.ex. en hårddisk, en optisk enhet<br>och en USB-nyckel (Enabled (aktiverad) som standard).                         |  |  |  |
| Boot Mode<br>(startläge) |                                                                                                    |  |  |  |
| 1st Boot<br>Device       | Visar första startenheten.                                                                                                    |  |  |  |
| 2nd Boot<br>Device       | Visar andra startenheten.                                                                                                    |  |  |  |
| 3rd Boot<br>Device       | Visar tredje startenheten.                                                                                                    |  |  |  |
| 4th Boot<br>Device       | Visar fjärde startenheten.                                                                                                    |  |  |  |
| 5th Boot<br>Device       | Visar femte startenheten.                                                                                                    |  |  |  |
| Hard Disk Drivers        | Visar startsekvensen för hårddisken                                                                                                    |  |  |  |

### Advanced (avancerat) — Onboard Device Configuration (konfiguration av

| Boot (start)                          |                                                                                                    |
|---------------------------------------|----------------------------------------------------------------------------------------------------|
| USB Storage<br>Drivers                | Visar startsekvensen för USB-lagringsenheten                                                                                                    |
| CD/DVD ROM<br>Drivers                 | Visar startsekvensen för CD/DVD ROM-enheten                                                                                                    |
| Strömförsörjning                      |                                                                                                    |
| Wake Up by<br>Integrated LAN/<br>WLAN | Gör det möjligt för datorn att slås på med särskilda LAN-<br>eller trådlös LAN-signaler – Enabled (aktiverad) eller<br>Disabled (inaktiverad) (standardinställningen är Disabled<br>(inaktiverad)) |

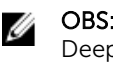

**OBS:** Det här alternativet kan endast aktieras om Deep Sleep Mode (djupströmsparläge) är satt till Disable (inaktivarad).

- Gör det möjligt att konfigurera datorns beteende när den AC Recovery återställs efter ett strömavbrott – Power Off (ström av). Power On (ström på) eller Last Power State (senaste strömläget) (standardinställningen är Power Off (ström på))
- Auto Power On Gör det möjligt att aktivera eller inaktivera automatisk påslaging av datorn – Enabled (aktiverad) eller Disabled (inaktiverad) (standardinställningen är Disabled (inaktiverad))

Auto Power On Gör det möjligt att ställa in datorn så att den automatiskt Mode startar varje dag eller på ett förinställt datum.

> **OBS:** Det här alternativet kan endast konfigureras Ø om Auto Power On (automatisk start) är satt till Everyday (varje dag) eller Selected Day (vald dag) (Selected Day (vald dag) som standard).

Auto Power On Gör det möjligt att ställa in datum då datorn måste slås Date på automatiskt.

- **OBS:** Detta alternativ kan konfigureras endast om läget Auto Power On (automatiskt start) är inställt på Enabled 1 to 31 (aktiverad 1 t.o.m. 31) (standardinställningen är 15).
- Auto Power On Gör det möjligt att ställa in tiden då datorn måste slås på Time automatiskt

#### Strömförsörjning

|                       | <b>OBS:</b> Detta alternativ kan konfigureras endast om<br>läget Auto Power On (automatiskt start) är inställt på<br>Enabled hh:mm:ss (aktiverad hh:mm:ss)<br>(standardinställningen är 12:30:30). |
|-----------------------|----------------------------------------------------------------------------------------------------|
| Deep Sleep<br>Control | Gör det möjligt att ställa in djupströmsparläge — Disabled<br>(inaktiverad). Endast aktiverad i S5 (datorn är avstängd),<br>Enabled (aktiverad) som standard i S4 (viloläge) och S5.               |

| Security (säkerhet)        |                                                                                                    |  |
|----------------------------|----------------------------------------------------------------------------------------------------|--|
| Supervisor<br>Password     | Visar administrationslösenordet                                                                                                    |  |
| User Password              | Visar användarlösenordet                                                                                                    |  |
| Set User<br>Password       | Här kan du ange, ändra eller radera användarlösenordet.                                                                                                    |  |
| Password Check             | Här kan du aktivera lösenordskontroll antingen när<br>systeminställningsprogrammet öppnas eller varje gång<br>datorn startas Setup (konfigurera) eller Always (alltid),<br>Setup (konfigurera) som standard.                       |  |
|                            | <b>OBS:</b> Lösenordskontrollen är endast synlig när användarlösenordet ställs in.                                                                                                    |  |
| Set Supervisor<br>Password | Här kan du ställa in, ändra eller ta bort<br>administratörslösenordet. Administratörslösenord ger<br>tillgång till verktyget för systeminställningar.                                                                              |  |
|                            | <b>OBS:</b> När administratörslösenordet tas bort tas även<br>användarlösenordet bort. Ställ in<br>administratörslösenorded innan du ställer in<br>användarlösenordet.                                                             |  |
| User Access<br>Level       | Här kan du begränsa eller ge full tillgång till verktyget för<br>systeminställningar – No Access (ingen åtkomst), View<br>Only (endast visa), Limited (begränsad) eller Full Access<br>(full åtkomst) (full åtkomst som standard). |  |
|                            | <ul> <li>No Access (ingen åtkomst): Användare kan inte<br/>redigera alternativ i systeminstallationsprogrammet</li> </ul>                                                                                                    |  |
|                            | <ul> <li>View Only (endast visning): Användare kan endast visa<br/>alternativ i systeminstallationsprogrammet</li> </ul>                                                                                                    |  |
|                            | <ul> <li>Limited (begränsad): Användare kan endast redigera<br/>vissa alternativ i systeminstallationsprogrammet</li> </ul>                                                                                                    |  |

 Full Access (full åtkomst): Användare kan redigera alla alternativ i systeminstallationsprogrammet förutom administrationslösenordet

| Exit (avsluta)               |                                                                                              |
|------------------------------|----------------------------------------------------------------------------------------------|
| Save Changes<br>and Reset    | Avslutar systeminstallationsprogrammet och sparar ändringarna.                               |
| Discard Changes<br>and Reset | Avslutar systeminstallationsprogrammet och laddar de föregående värdena för alla alternativ. |
| Load Defaults                | Laddar standardvärdena för alla alternativ i systeminstallationsprogrammet.                  |

### Översikt

Δ

VIKTIGT!: Såvida du inte är en mycket kunnig datoranvändare bör du inte ändra inställningarna i systeminstallationsprogrammet. Vissa ändringar kan medföra att datorn inte fungerar som den ska.

IJ

**OBS:** Innan du ändrar systeminställningarna rekommenderar vi att du antecknar den information som visas på systeminstallationsskärmen för framtida referens.

Använd systeminstallationsprogrammet för att:

- Få information om maskinvaran som är installerad på datorn, till exempel storlek på RAM-minne och hårddisk.
- Ändra information om systemkonfigurationen.
- Ställa in eller ändra alternativ som användaren kan välja, till exempel användarlösenord, typ av hårddisk som är installerad och aktivering eller inaktivering av grundenheter.

### Öppna systeminstallationsprogrammet

1 Starta (eller starta om) datorn.

- 2 När DELL-logotypen visas under självtestet väntar du på att F2uppmaningen ska visas och trycker sedan omedelbart på F2.
  - **OBS:** F2-uppmaningen visar att tangentbordet har initierats. Meddelandet kan visas mycket snabbt så var beredd och tryck sedan på F2. Om du trycker på F2 innan meddelandet har visats förloras tangenttryckningen. Om du väntar för länge och operativsystemets logotyp visas väntar du tills du ser skrivbordet i systemet. Stäng sedan av datorn och försök igen.

# Rensa glömda lösenord

VARNING: Innan du utför något arbete inuti datorn ska du läsa säkerhetsanvisningarna som medföljde datorn och följa stegen i <u>Innan</u> <u>du arbetar inuti datorn</u>. När du har arbetat inuti datorn följer du anvisningarna i <u>När du har arbetat inuti datorn</u>. Mer säkerhetsinformation finns på hemsidan för regelefterlevnad på dell.com/regulatory\_compliance.

- 1 Ta bort <u>kåpan</u>.
- 2 Följ anvisningarna i steg 2 till 3 i "Ta bort moderkortet".
- 3 Sätt tillbaka <u>kåpan.</u>
- 4 Slå på datorn för att rensa alla BIOS-lösenord.
- 5 Ta bort <u>kåpan</u>.
- 6 Följ anvisningarna i steg 3 till 4 i "Sätta tillbaka moderkortet".
- 7 Sätt tillbaka kåpan.

# Återställa CMOS-inställningar

- VARNING: Innan du utför något arbete inuti datorn ska du läsa säkerhetsanvisningarna som medföljde datorn och följa stegen i <u>Innan</u> <u>du arbetar inuti datorn</u>. När du har arbetat inuti datorn följer du anvisningarna i <u>När du har arbetat inuti datorn</u>. Mer säkerhetsinformation finns på hemsidan för regelefterlevnad på dell.com/regulatory\_compliance.
- 1 Ta bort <u>kåpan</u>.
- 2 Följ proceduren som ges i steg 1 i "Ta bort knappcellsbatteriet".
- 3 Vänta i ungefär fem sekunder för att rensa CMOS-inställningarna..
- 4 Följ proceduren som ges i steg 2 i "Ta bort knappcellsbatteriet".
- 5 Sätt tillbaka kåpan.

## Kontroller för bildskärmsinställning

Använd kontrollerna för bildskärmsinställningar för att:

- justera volymen
- justera ljusstyrkan på skärmen
- välja videokälla
- stänga av bildskärmen

Kontrollernas funktioner varierar när:

- datorn inte är ansluten till några enheter för video in eller video ut
- datorn är ansluten till en extern videoingångsenhet, såsom en annan dator, spelkonsol, kamera, Blu-ray-spelare osv
- datorn är ansluten till en extern videoutgångsenhet, såsom en tv, bildskärm, projektor osv

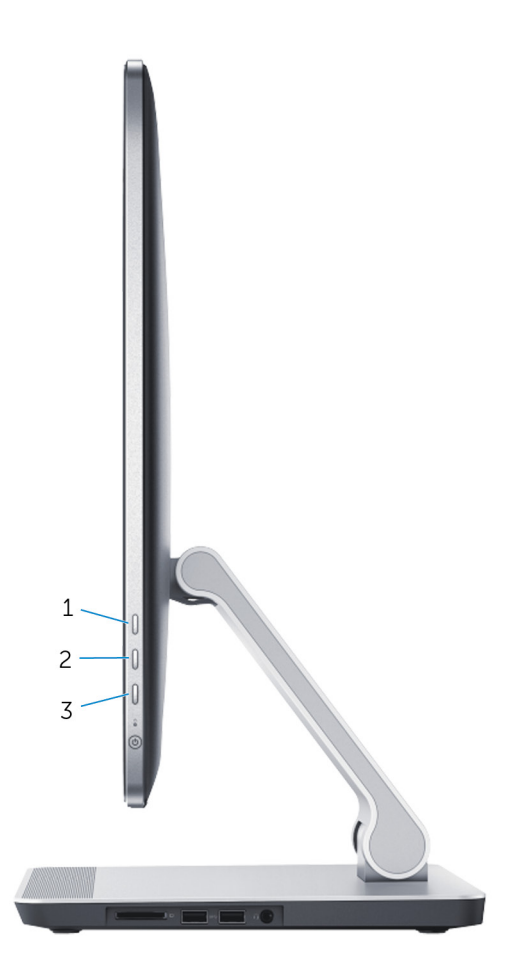

Kontrollerna för bildskärmsinställningar fungerar på följande sätt:

- Öka ljusstyrkan på bildskärmen: Tryck för att öka ljusstyrkan på bildskärmen.
- Sänk ljusstyrkan på bildskärmen: Tryck för att sänka ljusstyrkan på bildskärmen.
- Bildskärm av: Håll intryckt för att stänga av bildskärmen.
- Val av ingångskälla: Tryck och släpp för att växla mellan videoingångskällor.

Kontrollerna för bildskärmsinställningar visas på skärmen (OSD) när datorn är ansluten till en extern videoutgångsenhet.

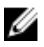

OBS: När datorn är avstängd, tryck samtidigt på knappen för val av ingångskälla/bildskärm av och strömbrytaren för att initiera bildskärmsdiagnostiken.

Följande tabell beskriver OSD för varje kontroll för bildskärmsinställning:

| OSD               | Kontroll för<br>bildskärmsinställning | Beskrivning                                                                                                   |
|-------------------|---------------------------------------|----------------------------------------------------------------------------------------------------|
| <mark>د</mark> )» | Volym                                 | Tryckför att öppna<br>volymkontrollmenyn.                                                                     |
| ÷Ċ:               | Ljusstyrka                            | Tryck för att öppna<br>kontrollmenyn för<br>ljusstyrka.                                                       |
|                   |                                       | <b>OBS:</b> Funktionen<br>för kontroll av<br>ljusstyrka är<br>inaktiverad i<br>snabbknapparna i<br>Windows 8. |
| Ð                 | Välj inmatningskälla                  | Peka för att växla mellan<br>videoingångskällor.                                                              |
| <b>^</b>          | Ирр                                   | Tryck för att öka<br>volymen eller<br>ljusstyrkan.                                                            |
| V                 | Ned                                   | Tryck för att sänka<br>volymen eller<br>ljusstyrkan.                                                          |
| X                 | Stäng                                 | Tryck för att stänga<br>OSD-kontrollerna.                                                                     |

# **Uppdatera BIOS**

Du kan vara tvungen att uppdatera BIOS när det finns en uppdatering eller när du bytt ut moderkortet. Så här uppdaterar du BIOS:

- 1 Starta datorn.
- 2 Gå till **dell.com/support**.
- 3 Om du har din dators servicenummer, skriv in datorns Service Tagnummer och klicka på Skicka.

Om du inte känner till datorns servicenummer klickar du på Detect My Produkt (Detektera min produkt) för att automatiskt känna av servicenumret.

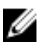

OBS: Om servicenumret inte kan identifieras automatiskt, markera din produkt under produktkategorierna.

- Klicka på Get Drivers and Downloads (Hämta drivrutiner och 4 nedladdningar).
- 5 Klicka på View All Drivers (Visa alla drivrutiner).
- 6 I rullgardinsmenyn Operating System (operativsystem) väljer du det operativsystem som finns installerat på din dator.
- 7 Klicka på **BIOS**.
- 8 Klicka på Ladda ner fil för att ladda ner den senaste versionen av BIOS till din dator.
- 9 På nästa sida, markera Ladda ner enskild fil och klicka på Fortsätt.
- 10 Spara filen och navigera till mappen där du sparade BIOSuppdateringsfilen när nedladdningen är klar.
- **11** Dubbelklicka på ikonen för BIOS-uppdateringsfilen och följ anvisningarna på skärmen.

# Få hjälp och kontakta Dell

#### Resurser för självhjälp

Du kan få information och hjälp för Dells produkter och tjänster med följande resurser för självhjälp:

| Information om självhjälp                                                                                                    | Alternativ för självhjälp                                                                                                    |
|----------------------------------------------------------------------------------------------------|----------------------------------------------------------------------------------------------------|
| Öppna Windows Hjälp                                                                                                    | <pre>Windows 8.1 — Öppna snabbknappen Sök, skriv in Hjälp och support i sökrutan och tryck på Retur. Windows 7 — Klicka på Start → Hjälp och support.</pre> |
| Information om Dells produkter och<br>tjänster                                                                                                    | Se <b>dell.com</b>                                                                                                    |
| Felsökningsinformation,<br>användarhandböcker,<br>installationsanvisningar,<br>produktspecifikationer, tekniska<br>hjälpbloggar, programuppdateringar<br>osv. | Se <b>dell.com/support</b>                                                                                                    |
| Information om Microsoft Windows<br>8.1                                                                                                    | Se <b>dell.com/windows8</b> .                                                                                                    |
| Information om Microsoft Windows 7                                                                                                    | Klicka på <b>Start → Alla program →</b><br>Dell Help Documentation.                                                                                         |
| Lär dig mer om ditt operativsystem,<br>inställning och användning av din<br>dator, säkerhetskopiering av data,<br>diagnostik osv.                             | Se Jag och min Dell på <b>dell.com/</b><br>support/manuals.                                                                                                 |

### Kontakta Dell

Om du vill kontakta Dell med frågor om försäljning, teknisk support eller kundtjänst, se **dell.com/contactdell**.
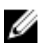

OBS: Tillgängligheten varierar mellan land och produkt och vissa tjänster kanske inte finns tillgängliga i ditt land.

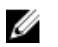

OBS: Om du inte har en aktiv internetanslutning så hittar du information på inköpsfakturan, följesedeln, räkningen eller Dells produktkatalog.